## **Arbitrary Function Generator**

AFG-4000 Series

User Manual GW INSTEK PART NO.

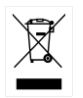

ISO-9001 CERTIFIED MANUFACTURER

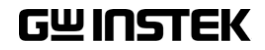

This manual contains proprietary information, which is protected by copyright. All rights are reserved. No part of this manual may be photocopied, reproduced or translated to another language without prior written consent of Good Will company.

The information in this manual was correct at the time of printing. However, Good Will continues to improve products and reserves the rights to change specification, equipment, and maintenance procedures at any time without notice.

# **Table of Contents**

| SAFETY INSTRUCTIONS                       | 4   |
|-------------------------------------------|-----|
| Safety Precaution before Operation        | 8   |
| Electro-static Discharge (ESD) Protection | 11  |
| First Time to Power on                    | 12  |
| GETTING STARTED                           | 13  |
| Main Features                             | 16  |
| Appearance                                |     |
| Boot Up                                   | 24  |
| User Interface                            |     |
| Product Operation                         |     |
| Remote Control                            | 85  |
| SPECIFICATIONS                            |     |
| Specifications                            |     |
| Build-in wave list                        | 106 |
| Certificate Of Compliance                 | 110 |
| APPENDIX                                  | 111 |
| Appendix A: Attachments                   |     |
| Appendix B: Care and Cleaning Maintenance |     |
| Appendix C: Troubleshooting               | 113 |
| Certificate Of Compliance                 |     |

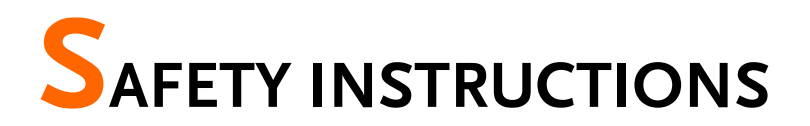

This chapter contains important safety instructions that you must follow during operation and storage. Read the following before any operation to insure your safety and to keep the instrument in the best possible condition.

### Safety Symbols

These safety symbols may appear in this manual or on the instrument.

|          | Warning: Identifies conditions or practices that could result in injury or loss of life.                        |
|----------|----------------------------------------------------------------------------------------------------|
|          | Caution: Identifies conditions or practices that could result in damage to the AFG-4000 or to other properties. |
| <u>À</u> | DANGER High Voltage                                                                                             |
| Ĩ        | Attention Refer to the Manual                                                                                   |
|          | Protective Conductor Terminal                                                                                   |
|          | Earth (ground) Terminal                                                                                         |

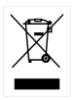

Do not dispose electronic equipment as unsorted municipal waste. Please use a separate collection facility or contact the supplier from which this instrument was purchased.

### Safety Guidelines

| General Guideline | • Do not place any heavy object on the AFG-4000.                                                                                               |
|-------------------|----------------------------------------------------------------------------------------------------|
|                   | <ul> <li>Avoid severe impact or rough handling that<br/>may damaging the AFG-4000.</li> </ul>                                                  |
|                   | • Avoid discharges of static electricity on or near the AFG-4000.                                                                              |
|                   | • Do not block the cooling fan opening.                                                                                                    |
|                   | • Use only mating connectors, not bare wires, for the terminals.                                                                               |
|                   | • The instrument should only be disassembled by a qualified technician                                                                         |
|                   | (Measurement categories) EN 61010 specifies the measurement categories and their requirements as follows. The AFG-4000 falls under category I. |
|                   | • Measurement category IV is for measurement performed at the source of a low-voltage installation.                                            |
|                   | <ul> <li>Measurement category III is for measurement performed in a building installation.</li> </ul>                                          |
|                   | <ul> <li>Measurement category II is for measurement performed on<br/>circuits directly connected to a low voltage installation.</li> </ul>     |
|                   | <ul> <li>Measurement category I is for measurements performed on<br/>circuits not directly connected to Mains.</li> </ul>                      |
| Power Supply      | <ul> <li>AC Input voltage rating: 100Vac-240Vac (+/-<br/>10%)</li> </ul>                                                                       |
|                   | • Frequency: 50Hz/60Hz                                                                                                    |
|                   | • Connect the protective grounding conductor of the AC power cord to an earth ground to prevent electric shock                                 |

### G≝INSTEK

| Fuse                     | • Fuse type: F2A/250V.                                                                                            |
|--------------------------|----------------------------------------------------------------------------------------------------|
|                          | • Only qualified technicians should replace the fuse.                                                             |
|                          | • To ensure fire protection, replace the fuse only with the specified type and rating.                            |
|                          | • Disconnect the power cord and all test leads before replacing the fuse.                                         |
|                          | • Make sure the cause of fuse blowout is fixed before replacing the fuse.                                         |
| Cleaning the<br>AFG-4000 | • Disconnect the power cord before cleaning the AFG-4000.                                                         |
|                          | • Use a soft cloth dampened in a solution of mild detergent and water. Do not spray any liquid into the AFG-4000. |
|                          | • Do not use chemicals containing harsh material such as benzene, toluene, xylene, and acetone.                   |
| Operation<br>Environment | • Location: Indoor, no direct sunlight, dust free, almost non-conductive pollution (Note below)                   |
|                          | Relative Humidity: <80%                                                                                           |
|                          | • Altitude: < 2000m                                                                                               |
|                          | • Temperature: 0°C to 40°C                                                                                        |

| <b>G</b> <sup>W</sup> <b>INSTEK</b> |  |
|-------------------------------------|--|
|                                     |  |
|                                     |  |
|                                     |  |

|                        | (Pollution Degree) EN 61010-1 specify the pollution degrees and their requirements as follows. The AFG-4000 falls under degree 2.                                                                                                    |
|------------------------|----------------------------------------------------------------------------------------------------|
|                        | Pollution refers to "addition of foreign matter, solid, liquid, or gaseous (ionized gases), that may produce a reduction of dielectric strength or surface resistivity".                                                                                                    |
|                        | <ul> <li>Pollution degree 1: No pollution or only dry, non-conductive<br/>pollution occurs. The pollution has no influence.</li> </ul>                                                                                                    |
|                        | <ul> <li>Pollution degree 2: Normally only non-conductive pollution<br/>occurs. Occasionally, however, a temporary conductivity caused<br/>by condensation must be expected.</li> </ul>                                                                                                    |
|                        | <ul> <li>Pollution degree 3: Conductive pollution occurs, or dry, non-<br/>conductive pollution occurs which becomes conductive due to<br/>condensation which is expected. In such conditions, equipment<br/>is normally protected against exposure to direct sunlight,<br/>precipitation, and full wind pressure, but neither temperature<br/>nor humidity is controlled.</li> </ul> |
| Storage<br>environment | Location: Indoor                                                                                                    |
|                        | • Relative Humidity: <70%                                                                                                    |
|                        | • Temperature: -20°C to 60°C                                                                                                    |
| Disposal               | Do not dispose this instrument as unsorted<br>municipal waste. Please use a separate collection<br>facility or contact the supplier from which this<br>instrument was purchased. Please make sure<br>discarded electrical waste is properly recycled to<br>reduce environmental impact.                                                                                               |

### Power cord for the United Kingdom

When using the function generator in the United Kingdom, make sure the power cord meets the following safety instructions.

NOTE: This lead/appliance must only be wired by competent persons

### /! warning: this appliance must be earthed

IMPORTANT: The wires in this lead are coloured in accordance with the following code:

Green/Yellow: Earth Blue: Neutral Brown: Live (Phase)

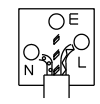

As the colours of the wires in main leads may not correspond with the coloured marking identified in your plug/appliance, proceed as follows:

The wire which is coloured Green & Yellow must be connected to the Earth terminal marked with either the letter E, the earth symbol () or coloured Green/Green & Yellow.

The wire which is coloured Blue must be connected to the terminal which is marked with the letter N or coloured Blue or Black.

The wire which is coloured Brown must be connected to the terminal marked with the letter L or P or coloured Brown or Red.

If in doubt, consult the instructions provided with the equipment or contact the supplier.

This cable/appliance should be protected by a suitably rated and approved HBC mains fuse: refer to the rating information on the equipment and/or user instructions for details. As a guide, a cable of 0.75mm<sup>2</sup> should be protected by a 3A or 5A fuse. Larger conductors would normally require 13A types, depending on the connection method used.

Any exposed wiring from a cable, plug or connection that is engaged in a live socket is extremely hazardous. If a cable or plug is deemed hazardous, turn off the mains power and remove the cable, any fuses and fuse assemblies. All hazardous wiring must be immediately destroyed and replaced in accordance to the above standard.

### Safety Precaution before Operation

### Check Power Supply

The analyzer is equipped with a three-wire power cord in accordance with international safety standards. The product must be grounded properly before being powered on, as floating or improper ground may cause damage to the instrument or personal injury.

Make sure the grounding conductor of the function generator is grounded before turning on the instrument. After which the AC power cord can be connected. Do not use a non-ground power cord.

#### Allowed Variation Range of Supply Power Parameters

The function generator is compatible with  $100V \sim 240V$ , 50Hz-60Hz AC power. The table below lists the power requirement to run the function generator.

| Power Supply Parameter | Compatible Range |
|------------------------|------------------|
| Voltage                | 100 - 240 VAC    |
| Frequency              | 50 - 60 Hz ±10%  |
| Power                  | <50VA            |

To prevent or lower the risk of damage to the function generator from power interference between instruments, especially from peak pulses produced by large power consumption instruments, a 220V/110V AC regulated power supply is recommended.

#### **Power Cord Selection**

The analyzer is equipped with a three-wire power cord in accordance with international safety standards. This cable grounds the analyzer cabinet when connected to an appropriate power line outlet. The cable must be rated greater than 250Vac and 2A.

| Improper grounding may cause damage to the<br>instrument, or result in personal injury. Make sure the<br>grounding conductor of the function generator is<br>grounded before turning on the instrument.                                                                                                    |
|----------------------------------------------------------------------------------------------------|
| Always use a well-grounded power source. Do not use<br>an external power cable, power cord or an auto<br>transformer without grounded protection. If this<br>product is to be powered via an external auto<br>transformer for voltage reduction, ensure that its<br>common terminal is connected to a neutral (earthed<br>pole) of the power supply. |
| Make sure the supply power is stable before turning<br>on the analyzer to protect it from damage. Refer to<br>"First Time to Power on" on page 11.                                                                                                    |

### Electro-static Discharge (ESD) Protection

ESD is an issue often ignored by users. Damage from ESD on the instrument is unlikely to occur immediately but will significantly reduce the reliability of it. Therefore, ESD precautions should be implemented in the work environment, and applied daily.

Generally, there are two steps to manage ESD protection:

- 1. Conductive table mats to connect hands via wrist bands
- 2. Conductive ground mat to connect feet via ankle straps

Implement both protection methods will provide a good level of anti-static protection. If used alone, the protection will not be as reliable. To ensure user's safety, anti-static components should offer at least  $1M\Omega$  isolation resistance.

WARNING The above ESD protections measures cannot be used when working with over 500V!

Make good use of anti-static technology to protect components from damage:

- 1. Quickly ground the internal and external conductor of the coaxial cable before it is connected with the function generator.
- 2. Staff must wear anti-static gloves before touching the connector cord or doing any assemble work.
- 3. Assure all the instruments are grounded properly to avoid static storage.

### First Time to Power on

Connect the three-pin AC power cord into the instrument. Insert the plug into a power socket provided with a protective ground.

|       | Check the power source before turning on the function generator, to protect the device from damage.                                   |
|-------|----------------------------------------------------------------------------------------------------|
| Steps | <ol> <li>Press the power switch on the bottom left<br/>of the front panel.</li> </ol>                                                 |
|       | 2. Self-initialization takes about 30 seconds, after<br>the boot screen the function generator will<br>default to the scanning curve. |
|       | 3. After power on, let the function generator warm<br>up for 60 minutes for stabilization to obtain the<br>most accurate results.     |

# **G**ETTING STARTED

This chapter introduces the front / rear panel, the user interface and explains how to use the instrument with a measurement example demonstration.

| Main Features                                     | . 16     |
|---------------------------------------------------|----------|
| Appearance                                        | . 18     |
| AFG-4125E Front Panel                             | 18       |
| AFG-4125AE Front Panel                            | 18       |
| AFG-4225E/4235/4260/4280/4210H/4225H Front Panel. | 19       |
| AFG-4125E/4125AE/4225E Rear Panel                 | 22       |
| AFG-4235/4260/4280/4210H/4225H Rear Panel         | 22       |
| Boot Up                                           | . 24     |
| User Interface                                    | . 25     |
| Product Operation                                 | 28       |
| Channel Settings                                  | . 20<br> |
| Turn on/off the channel output                    | 20<br>28 |
| Waveform Settings                                 | 20       |
| Sine Wave Output                                  | 29       |
| Set the frequency                                 | 29       |
| Set the amplitude                                 | 30       |
| Set the offset:                                   | 30       |
| Set the phase                                     | 30       |
| Square Wave Output                                | 31       |
| Triangle Wave Output                              | 31       |
| Set the symmetry                                  | 32       |
| Pulse Wave Output                                 | 33       |
| Set the pulse width                               | 35       |
| Set the duty cycle                                | 35       |
| Set the rise time                                 | 36       |
| Set the fall time                                 | 37       |
| Noise Wave Output                                 | 37       |
| Arbitrary Wave Output                             | 38       |

| Set the sampling rate                         |          |
|-----------------------------------------------|----------|
| Set the display function for arbitrary wave   |          |
| Set the editing function for arbitrary wave   | 39       |
| Set the built-in waveforms for arbitrary wave | 40       |
| Set the Save function for arbitrary wave      | 41       |
| Set the Import function for arbitrary wave    | 41       |
| Set the output function for arbitrary wave    | 42       |
| Harmonic Wave Output                          | 43       |
| Function Overview of Harmonic Wave            | 43       |
| Select the harmonic wave type                 | 44       |
| Even harmonics                                | 44       |
| Odd harmonics                                 | 44       |
| Sequential harmonics                          | 44       |
| Customize                                     | 45       |
| Set the total count of harmonic waves         | 45       |
| Set the harmonic order number                 | 45       |
| Set the harmonic amplitude                    | 46       |
| Set the harmonic phase                        | 46       |
| Modulation Waveform Output                    | 46       |
| Amplitude Modulation (AM)                     | 46       |
| Setting procedure for AM                      | 47       |
| Double Side Band Amplitude Modulation (DSBAM) | 48       |
| Setting procedure for DSBAM                   | 48       |
| Frequency Modulation (FM)                     | 49       |
| Setting procedure for FM                      | 49       |
| Phase Modulation (PM)                         | 50       |
| Setting procedure for PM                      | 51       |
| Pulse Width Modulation (PWM)                  | 52       |
| Setting procedure for PWM                     | 52       |
| Amplitude Shift Keying (ASK)                  | 53       |
| Setting procedure for ASK                     | 53       |
| Phase Shift Keying (PSK)                      | 54       |
| Setting procedure for PSK                     | 55       |
| Frequency Shift Keying (FSK)                  | 56       |
| Setting procedure for FSK                     | 56       |
| Ternary Frequency Shift Keying (3FSK)         | 57       |
| Setting procedure for 3FSK                    |          |
| Quaternary Frequency Shift Keying (4FSK)      |          |
| Setting procedure for 4FSK                    |          |
| Binary Phase Shift Keying (BPSK)              |          |
| Setting procedure for BPSK                    | 60       |
| Quadrature Phase Shift Keying (OPSK)          | 00       |
| Setting procedure for OPSK                    | 00<br>61 |
|                                               |          |

### **G**<sup>W</sup> INSTEK

| Oscillation Shift Keying (OSK)              | 61 |
|---------------------------------------------|----|
| Setting procedure for OSK                   | 62 |
| SUM Modulation (SUM)                        | 62 |
| Setting procedure for SUM                   | 63 |
| Sweep Frequency Output                      | 64 |
| Setting procedure for the sweep mode:       | 64 |
| Burst Waveform Output                       | 66 |
| Set the Burst for N cycles                  | 67 |
| Set the Burst for gating                    | 68 |
| Frequency Counter                           | 70 |
| Utility Settings                            | 71 |
| Display Settings                            | 72 |
| Backlight                                   | 72 |
| Screen Saver                                | 72 |
| Separator                                   | 73 |
| CH1/CH2 Settings                            | 73 |
| Dual CH Settings                            | 73 |
| I/O Settings                                | 74 |
| System Settings                             | 75 |
| Language                                    | 75 |
| Beeper                                      | 75 |
| Clock Reference                             | 75 |
| Clock Output                                | 76 |
| Date                                        | 76 |
| Upgrade                                     | 76 |
| Save/Recall                                 | 77 |
| Operation Procedure                         | 78 |
| Set to the Factory Defaults (Preset)        | 79 |
| Channel (CH1/CH2) Function Settings         | 82 |
| Set the load value                          | 82 |
| Setting procedure for CH1 or CH2 load value | 82 |
| Sync Int                                    | 82 |
| Remote Control                              | 85 |
| Establishing a Remote Connection            | 85 |
| Using the USB Interface                     | 85 |
| Using the LAN Interface                     | 87 |
| Direct connection                           |    |

### Main Features

- Provide single-channel or dual-channel output
  - AFG-4125E/ 4125AE: single channel
  - AFG-4225E/ 4235/ 4260/ 4280/ 4210H/ 4225H: dual-channel
- Built-in Sine, Square, Triangle, Ramp, Pulse, Noise, Harmonic wave, Arbitrary wave
- Min. resolution is 1uHz
- Arbitrary function
- Sampling Range
  - AFG-4225H: 1.25GSa/s
  - AFG-4235/ 4260/ 4280/ 4210H: 500MSa/s
  - AFG-4125E/ 4125AE/ 4225E: 125MSa/s
- Amplitude Resolution
  - AFG-4235/ 4260/ 4280/ 4210H/ 4225H: 16 bits
  - AFG-4125E/ 4125AE/ 4225E: 14bits
- Memory Length
  - AFG-4225E / 4235/ 4260/ 4280/ 4210H/ 4225H: 10M/per channel
  - AFG-4125E/ 4125AE: 16k/per channel
- Provide modulation: AM, DSB-AM, FM, PM, PWM, ASK, PSK, BPSK, QPSK, FSK, 3FSK, 4FSK, OSK, SUM
- Built-in sweep, burst, counter function
- Built-in Power Amplifier function (AFG-4125AE)
- Communication interface
  - AFG-4235/ 4260/ 4280/ 4210H/ 4225H provide USB, LAN interface

- AFG-4125E/ 4125AE/ 4225E provide USB interface
- 8" TFT LCD Display, 800\*480 resolution
  - Multi-Touch Display: AFG-4235/ 4260/ 4280/ 4210H/ 4225H
  - Without Touch Display: AFG-4125E/ 4125AE/ 4225E

### Appearance

### AFG-4125E Front Panel

|               |                |           |                |          |            | MOD    | Sweep  | Rurat     | Trigger |
|---------------|----------------|-----------|----------------|----------|------------|--------|--------|-----------|---------|
| Frequency     | 10 uHz         | Frequency | 10 uHz         | Shape    |            |        |        |           |         |
| Amplitude     | 1.000 Vpp      | Amplitude | 1.000 Vpp      |          |            |        |        | Utility   | Save/   |
| DC Offset     | 0.0 mVdc       | DC Offset | 0.0 mVdc       | AM Freq  | F2         |        |        |           | netas   |
| AM Freq       | 100.000,000 Hz | AM Freq   | 100.000,000 Hz |          | <u> </u>   |        |        | -         |         |
| AM Depth      | 100.00 %       | AM Depth  | 100.00 %       |          |            | 7      | 8 9    |           | 6       |
| Shape         | Sine           | Shape     | Sine           | AM Depth | (F3)       |        |        |           | 100     |
|               |                |           |                |          |            | 4      | 5 6    |           |         |
|               |                |           |                | Source   | E          |        |        |           |         |
| SOO J artige  |                | SECO-HAPP |                |          | -          | 1      | 2 3    | Backapace |         |
|               | The state      | MAAA      |                |          |            |        |        |           |         |
| 33 where      | Mrs of         | CO HVyp   | MA al          |          | <b>F</b> 5 | 0      | . +/_  | Enter     |         |
| VVV           | V *            | VVV       | V              |          |            |        |        | J         |         |
| Surrado -     |                | Stee soft |                | Return - | E6         |        |        |           |         |
| Freq: <100mHz | Period: >10s   | Duty: ?   | 00.06 🛱 📾      |          |            |        |        |           |         |
|               |                |           |                |          |            |        | orport | ר         |         |
|               |                |           |                |          |            |        | _      |           |         |
|               |                |           |                |          | -          | SYNC 1 | CH     | OUTPUT    |         |
| de            | - ROOM         |           |                |          |            | 0      | A (0   |           |         |
| O OM/STBY     | and annual     |           |                |          |            |        |        | 0         |         |
|               |                |           |                |          |            | -      | 10     | 9         |         |
|               |                |           |                |          | 1.         |        | -      |           |         |

### AFG-4125AE Front Panel

|                                                                                                    | Internal High Z | CH2 AM     |                |                                                                                                    |          | MOD     | Sweep   | Rurst     | Trigger               |
|----------------------------------------------------------------------------------------------------|-----------------|------------|----------------|----------------------------------------------------------------------------------------------------|----------|---------|---------|-----------|-----------------------|
| Frequency                                                                                                    | 10 uHz          | Frequency  | 10 uHz         | Shape                                                                                                    |          |         |         |           |                       |
| Amplitude                                                                                                    | 1.000 Vpp       | Amplitude  | 1.000 Vpp      |                                                                                                    |          |         |         | Utilty    | Save/                 |
| DC Offset                                                                                                    | 0.0 mVdc        | DC Offset  | 0.0 mVdc       | AM Freq                                                                                                    | F2       |         |         |           |                       |
| AM Freq                                                                                                    | 100.000,000 Hz  | AM Freq    | 100.000,000 Hz |                                                                                                    | -        |         |         | 3         |                       |
| AM Depth                                                                                                    | 100.00 %        | AM Depth   | 100.00 %       | and the second second se |          | 7       | 8 9     |           |                       |
| Shape                                                                                                    | Sine            | Shape      | Sine           | AM Depth                                                                                                    |          |         |         |           |                       |
|                                                                                                    |                 |            |                |                                                                                                    |          | 4       | 5 6     |           |                       |
|                                                                                                    |                 |            |                | Source                                                                                                    | E4       |         |         |           |                       |
| 500.3 within                                                                                                    | 10.0000 ms      | SECO-Myp D | 10.0000 em     |                                                                                                    |          | 1       | 2 3     | Backapace |                       |
|                                                                                                    |                 | 5111       | The second     |                                                                                                    |          |         |         |           |                       |
| 9.3 migg                                                                                                    | 11100 00        | CO myp     | 11100 -01      |                                                                                                    | F5       | 0       | . +/    | Fear      |                       |
| VVV                                                                                                    | V               | VVV        | V              |                                                                                                    | <u> </u> |         |         | 1         |                       |
| -500.1 anpp                                                                                                    |                 | 5000 m/yp  |                | Return                                                                                                    |          |         |         | ~         |                       |
| Freq: <100mHz                                                                                                    | Period: >10s    | Duty: ?    | 00:06 🛱 🖬      |                                                                                                    |          |         |         |           |                       |
|                                                                                                    |                 |            |                |                                                                                                    |          | C°      | utput 1 | L L       |                       |
|                                                                                                    |                 |            |                |                                                                                                    |          | 1       |         | 1         |                       |
|                                                                                                    |                 |            |                |                                                                                                    |          | 52040.1 | CH      | OUTPUT    | - Incud               |
|                                                                                                    |                 |            |                |                                                                                                    |          | STACT   | A       |           |                       |
| ON/STRY                                                                                                    |                 |            |                |                                                                                                    |          | 6       | 500 6   |           | $\bigcirc$ $-$        |
| 9                                                                                                    |                 |            |                |                                                                                                    |          |         |         |           |                       |
|                                                                                                    |                 |            |                |                                                                                                    |          |         | ÷       |           |                       |
| -                                                                                                    |                 |            |                |                                                                                                    |          |         |         | -         | -                     |
| and the second second se |                 |            |                |                                                                                                    |          |         |         |           | and the second second |

AFG-4225E/4235/4260/4280/4210H/4225H Front Panel

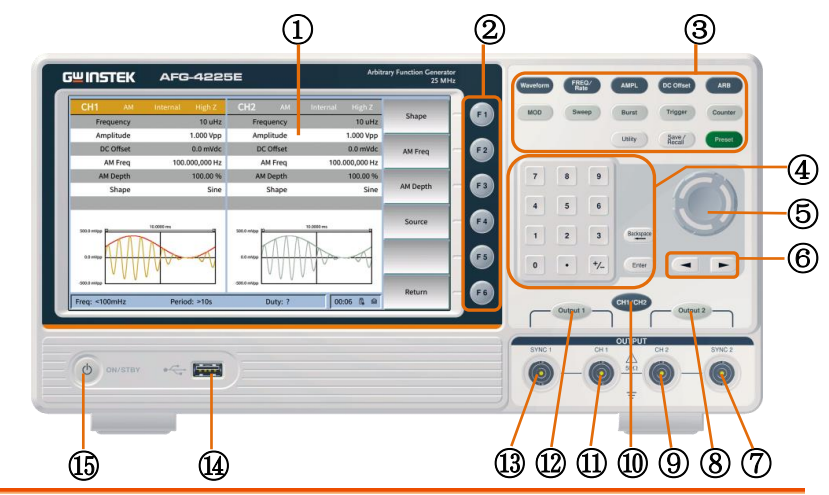

1. LCD

F1 ~ F6

The F1 to F6 function keys directly 2. Menu soft correspond to the soft keys on the rightkeys hand side of display.

Display the user interface.

3. Function

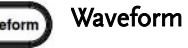

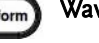

keys

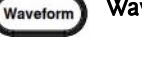

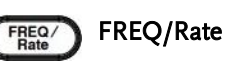

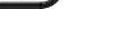

AMPL AMPL

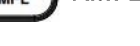

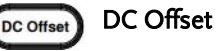

ARB

ARB

Basic waveform buttons, including sine waves, square waves, triangle waves, pulse waves, noise waves, and harmonics;

The FREQ/Rate key is used to set the frequency or sample rate.

AMPL sets the waveform amplitude.

Sets the DC offset.

ARB is used to set the arbitrary waveform parameters.

| MOD MOD         | Output modulation waveform;                                                                                                 |
|-----------------|----------------------------------------------------------------------------------------------------|
| Sweep Sweep     | Sweep sine, square, triangle or arbitrary waves;                                                                            |
| Burst Burst     | Generate pulse trains of sine<br>waves, square waves,<br>triangle waves, pulse waves,<br>noise waves or arbitrary<br>waves; |
| Trigger Trigger | Manual trigger button;                                                                                                    |
| Counter Counter | Frequency counter button;                                                                                                   |
|                 | Auxiliary function button;                                                                                                  |
| Save/Recall     | Save/recall function button;                                                                                                |
| Preset Preset   | Restore factory settings button.                                                                                            |
| Parameter in    | nput.                                                                                                    |

4. Numeric keyboard

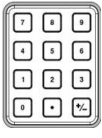

5. Scroll Wheel

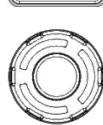

During parameter editing, turn the knob clockwise to increase, or counter clockwise to decrease the parameter values at specified steps.

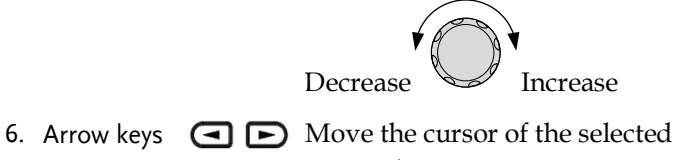

parameter.

### <u>مت</u> INSTEK

7. CH2 Synchronou s output terminal

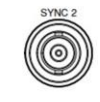

When **Utility**  $\rightarrow$  CH1/2 Settings  $\rightarrow$  CH2 Synchronization is set to On, this terminal outputs a synchronization signal that matches the current configuration of CH2.

Turn on or off the output of CH2 channel

When the output is turned on, the button

waveform or synchronization signal.

- 8. CH2 Signal output button
- 9. CH2 Output

10 CH1/CH2

- 11 CH1
- Output
- 12 CH1 Signal output button
- 13 CH1
- Synchronou s output terminal
- When Utility  $\rightarrow$  CH1/2 Settings  $\rightarrow$  CH1 Synchronization is set to On, this terminal outputs a synchronization signal that matches the current configuration of CH1.

Connect to an external USB Host device,

such as inserting a USB flash drive.

- 14 USB interface
- 15 Power
- button
- 16 Power Amplifier out
- 17 Power Amplifier in

| ٢ | 08/873 |
|---|--------|
|   |        |

~

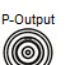

Power Amplifier output port

Turn the power on or off.

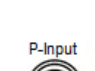

Power Amplifier input port

H1/CH

CH1 and CH2 channel display interface switching button.

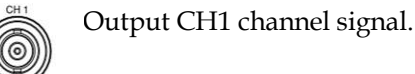

Turn on or off the output of CH1 channel waveform or synchronization signal.

When the output is turned on, the button backlight lights up.

backlight lights up.

Output CH2 channel signal.

21

AFG-4125E/4125AE/4225E Rear Panel

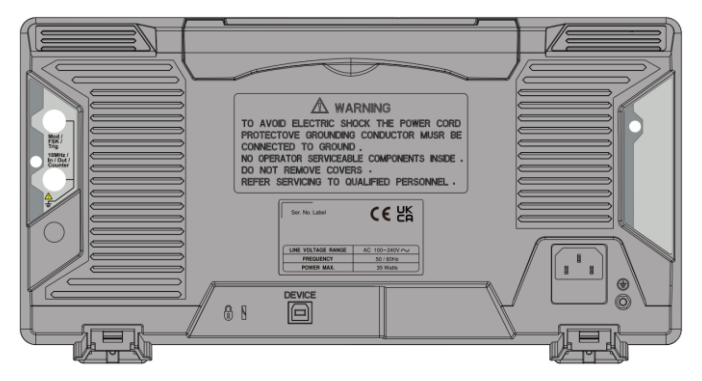

AFG-4235/4260/4280/4210H/4225H Rear Panel

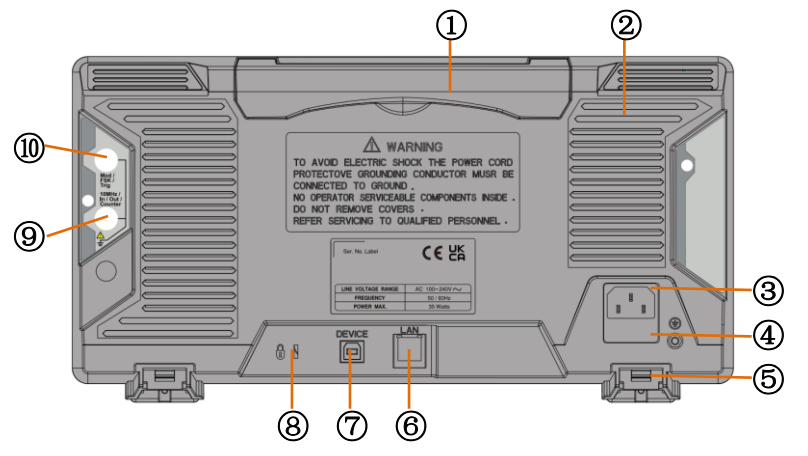

- Handle 1.
- 2. Heat sink fan
- AC Power 3 Input Socket
- Power input: 100-240V±10% AC Ũ
- 4. Fuse box
- 5. Stool
- 6. LAN Port

50-60Hz. F2A/250V

- To adjust the angle of the device.
- LAN interface for remote control.

### G≝INSTEK

#### **GETTING STARTED**

- 7. USB Device Port
- 8. Security Lock Hole
- 9. 10MHz In/Out/Count er Connector

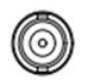

DEVICE

8

10. Mod/FSK/Tri g Connector USB type-B device port is used to connect the function generator to a PC for remote control.

Users can use the security lock (buy it by themselves) to lock the instrument at a fixed location.

Default is used to receive frequency meter input signal. When the instrument is set to the internal clock source and **Utility**  $\rightarrow$  System Settings  $\rightarrow$  Clock Output is set to on, it is used to output a 10MHz clock signal; when the instrument is set to an external clock source, it is used to receive an external 10MHz clock signal.

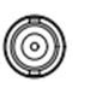

When modulating waveform, output scanning frequency, or output pulse train, the signal connected here can be used as an external signal source.

Note: If one channel turns on AM, FM, PM, PWM or OSK, and another channel turns on ASK, FSK, PSK, frequency sweep or pulse train, and both channels are set to external trigger, the channel where the trigger source is set later can When using an external trigger, the other channel will automatically cancel the external trigger due to a different type of external modulation signal.

### Boot Up

| Confirm AC<br>voltage     | Before turning on the power, confirm that the input power meets the conditions of 100-240 V ( $\pm 10\%$ ), 50/60 Hz. |
|---------------------------|----------------------------------------------------------------------------------------------------|
| Connect the AC power cord | The fuse is a 250 V, F2AL slow-blow type, and connects the AC power cord to the rear panel receptacle.                |
| Waring                    | To prevent electric shock, please make sure the instrument is properly grounded.                                      |
| Power on                  | Press the power switch to turn on the power.                                                                          |
| Power off                 | Press the power switch again, the status light will<br>show blue, and turn off the power of the whole<br>machine.     |

### User Interface

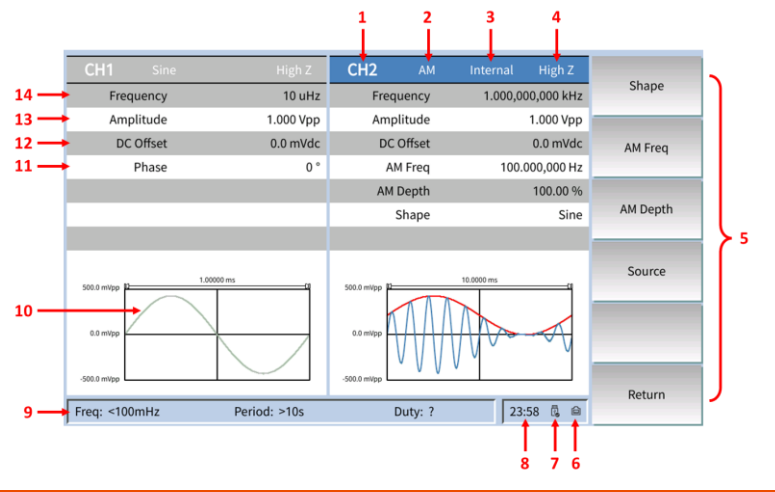

| NO | Description                                  |                                                                                                    |
|----|----------------------------------------------|----------------------------------------------------------------------------------------------------|
| 1  | Channel Status                               | Display areas of CH1 and CH2. Indicate<br>whether the corresponding channel is<br>selected and turned on (ON/OFF).The area of<br>the channel currently selected is highlighted<br>and the on/off state of the channel currently<br>turned on is "ON". |
| 2  | Current waveform<br>or Current<br>Modulation |                                                                                                    |
| 3  | Trigger Source                               | Internal: internal modulation or internal trigger source;                                                                                                    |
|    |                                              | External: external modulation or external trigger source;                                                                                                    |
|    |                                              | Manual: Manual trigger source.                                                                                                    |
| 4  | Output<br>impedance                          | $50\Omega$ or high impedance                                                                                                    |

**G**<sup>w</sup>INSTEK

| 5  | Menu             | Display the operation menu corresponding to<br>the function currently selected. For example,<br>the "Sine" function menu is displayed in the<br>above figure.                                                                                                    |
|----|------------------|----------------------------------------------------------------------------------------------------|
| 6  | LAN status light | When the instrument is correctly connected to the LAN, this indicator will light.                                                                                                    |
| 7  | USB status light | When the generator detects a USB storage device, this indicator will light.                                                                                                    |
| 8  | Time             | Display the current time.                                                                                                    |
| 9  | Counter          | The brief information of the counter will only<br>be displayed when the frequency counter<br>function is turned on and the interface<br>currently displayed is not the frequency<br>counter interface.                                                                                                    |
|    |                  | When the statistic function is turned off:<br>only display the frequency and period.                                                                                                    |
|    |                  | When the statistic function is turned on:<br>display the measurement parameters<br>currently selected, the on/off status of the<br>statistic function, the measurement values<br>and the number of measurements.                                                                                                    |
| 10 | Waveform         | Display the currently selected waveform shape in each channel.                                                                                                    |
| 11 | Phase            | Display the current waveform phase in each<br>channel. Press the corresponding softkey<br><b>Start Phase</b> and use the numeric keyboard or<br>direction keys and knob to modify this<br>parameter. The parameter that can be<br>modified currently will be highlighted and<br>the lightspot above the number indicates<br>current cursor location. |

| 12 | Offset    | Display the current waveform DC offset in<br>each channel. Press the corresponding softkey<br><b>Offset</b> and use the numeric keyboard or<br>direction keys and knob to modify this<br>parameter. The parameter that can be<br>modified currently will be highlighted and<br>the lightspot above the number indicates<br>current cursor location. |
|----|-----------|----------------------------------------------------------------------------------------------------|
| 13 | Amplitude | Display the current waveform amplitude in<br>each channel. Press the corresponding softkey<br><b>Ampl</b> and use the numeric keyboard or<br>direction keys and knob to modify this<br>parameter. The parameter that can be<br>modified currently will be highlighted and<br>the lightspot above the number indicates<br>current cursor location.   |
| 14 | Frequency | Display the current waveform frequency in<br>each channel. Press the corresponding softkey<br><b>Freq</b> and use the numeric keyboard or<br>direction keys and knob to modify this<br>parameter. The parameter that can be<br>modified currently will be highlighted and<br>the lightspot above the number indicates<br>current cursor location.   |

### **Product Operation**

The operating methods of AFG-4000 are provided in the present section as a quick start guide for users. For its program control, factory default settings and other details, refer to other sections of this manual.

### **Channel Settings**

Select a channel for configuration:

Select a channel for configuration before configuring waveform parameters. You can switch between channels by pressing **CH1/CH2** twice; alternatively, you may directly click on the touch screen and the corresponding channel area in the user interface will become brighter.

#### Turn on/off the channel output

You can turn on/off the output of a corresponding channel by pressing **Output1** or **Output2** on the front panel. The backlight of this button will be lit while the output is turned on.

#### Waveform Settings

After pressing Waveform and ARB on the front panel of this instrument, you can set and output sine wave, square wave, triangle wave, pulse wave, noise wave, harmonic wave and arbitrary wave, and you can enter the corresponding waveform setup interface. Settable parameters vary with waveforms.

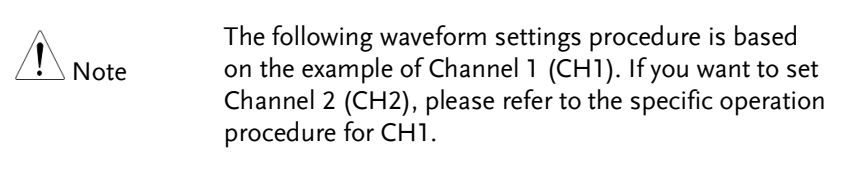

#### Sine Wave Output

After you successively press **Waveform** and **F1**, the user interface (UI) for sine wave will appear. You can click the "Menu" button on the operation panel or directly click the corresponding menu box on the screen to set the output waveform parameters for sine wave.

The sine wave menu contains: frequency, amplitude, offset, and phase.

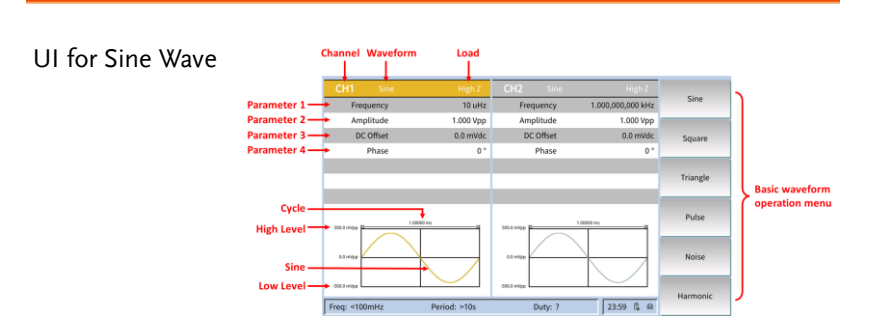

### Set the frequency

- Press **CH1/CH2** to switch to Channel 1 (CH1); or at CH1 on the screen, all **CH1** menu items currently selected will be highlighted.
- After you press **FREQ/Rate**, corresponding parameter items will be displayed within **Parameter 1 in the UI for Sine Wave**.

You can change any parameter value already selected in the following three ways

- You can turn the knob to increase or decrease the value indicated by the cursor. Move the cursor side to side by pressing the direction keys
- Directly press a numeric key on the **numeric keypad** to enter the desired value. You can delete the last digit by pressing the soft key

**Backspace**. You can confirm the default unit already input by pressing **Enter**. You can also press a soft key **MHz, kHz, Hz, mHz, or uHz** to select the unit of parameter.

After you directly click the Frequency on the screen, a numeric input field will pop up. Just continue to enter the desired value. You can delete the last digit by pressing the soft key .
 You can confirm the default unit already input by pressing the soft key Enter. You can also press a soft key MHz, kHz, Hz, mHz, or uHz to select the unit of parameter.

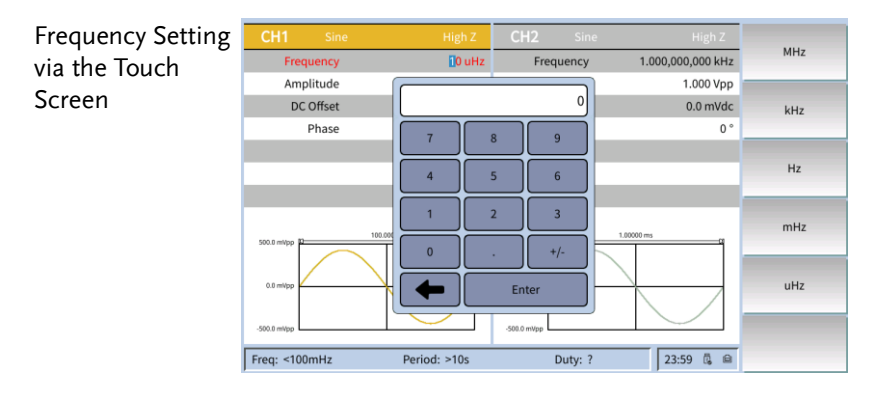

### Set the amplitude

Press **AMPL**. Within **Parameter 2 in the UI for Sine Wave**, use the knob, numeric keypad or touch screen to set the desired value.

### Set the offset:

Press **DC Offset**. Within **Parameter 3 in the UI for Sine Wave**, use the knob, numeric keypad or touch screen to set the desired value.

### Set the phase

Successively press CH1/CH2 and F2. Within Parameter 4 in the UI for Sine Wave, use the knob, numeric keypad or touch screen to set

### **GWINSTEK**

the desired value. After you press F3, you can set the phase to  $0^\circ$  via this shortcut button.

#### Square Wave Output

After you successively press **Waveform** and **F2**, the UI for square wave will appear. You can click the "Menu" button on the operation panel or directly click the corresponding menu box on the screen to set the output waveform parameters for square wave.

The square wave menu contains: frequency, amplitude, offset, and phase.

Please refer to the "Sine Wave Output" section for the settings of frequency, amplitude, offset, and phase.

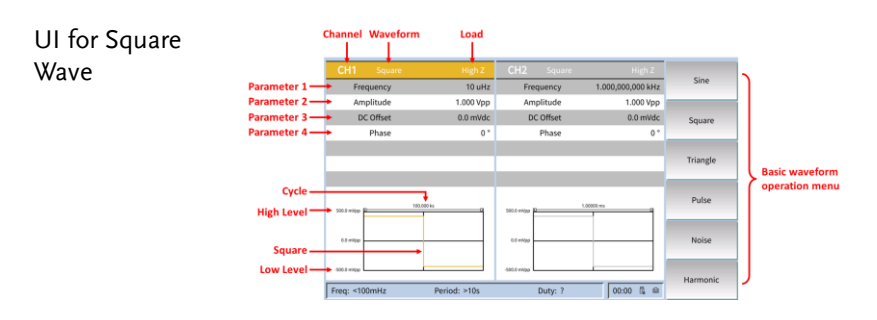

### Triangle Wave Output

After you successively press **Waveform** and **F3**, the UI for triangle wave will appear. You can click the "Menu" button on the operation panel or directly click the corresponding menu box on the screen to set the output waveform parameters for triangle wave.

The triangle wave menu contains: frequency, amplitude, offset, phase, and symmetry.

Please refer to the "Sine Wave Output" section for the settings of frequency, amplitude, offset, and initial phase.

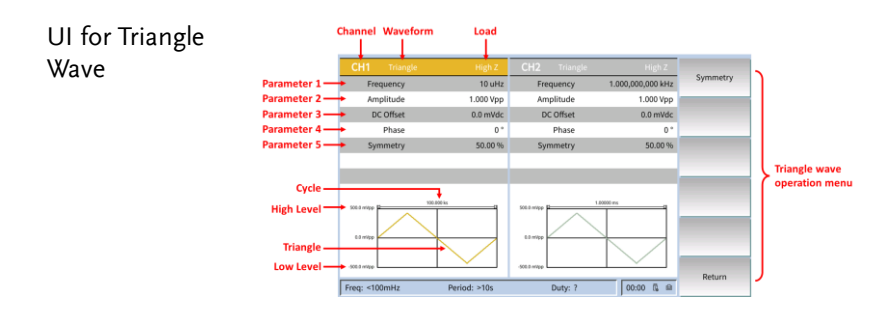

Glossary

**Symmetry**: It is used to set the percentage of cycles when triangle wave is rising.

#### Set the symmetry

| Steps | 1. | Use the <b>knob</b> to directly change the value              |
|-------|----|---------------------------------------------------------------|
|       |    | within Parameter 5 in the UI for Triangle                     |
|       |    | Wave; alternatively, use the numeric keypad                   |
|       |    | to enter the value. After you press <b>Enter</b> , the        |
|       |    | symmetry value already entered will be                        |
|       |    | displayed. You can delete the last digit by                   |
|       |    | pressing the soft key <b>Backspace</b> . You can              |
|       |    | confirm the default input by pressing the soft                |
|       |    | key <b>Enter</b> .                                            |
|       | 2. | After you directly click the <b>Symmetry</b> on the           |
|       |    | screen, a numeric input field will pop up. Just               |
|       |    | continue to enter the desired value. You can                  |
|       |    | delete the last digit by pressing the soft key $\leftarrow$ . |
|       |    | You can confirm the default unit already input                |
|       |    | by pressing the soft key <b>Enter</b> .                       |

### **GWINSTEK**

Symmetry Setting for Triangle Wave

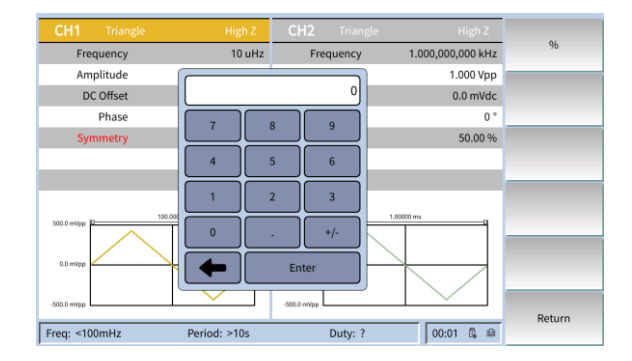

#### Pulse Wave Output

After you successively press **Waveform** and **F4**, the UI for pulse wave will appear. You can click the "Menu" button on the operation panel or directly click the corresponding menu box on the screen to set the output waveform parameters for pulse wave.

The pulse wave menu contains: frequency, amplitude, offset, phase, pulse width/duty cycle, and lead time/trail time.

Please refer to the "Sine Wave Output" section for the settings of frequency, amplitude, offset, and phase.

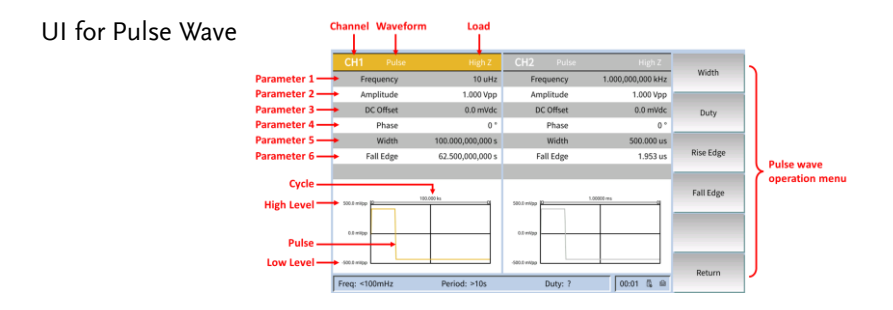

Glossary

#### PW:

PW is the abbreviation of pulse width, which consists of positive PW and negative PW.

A positive PW is defined as the time from the middle threshold (50%) of the rising edge to the middle threshold (50%) of the next falling edge.

A negative PW is defined as the time from the middle threshold (50%) of the falling edge to the middle threshold (50%) of the next rising edge.

PW depends on the signal cycle and duty cycle, with the calculation formula as: PW = cycle × duty cycle.

### **Duty Cycle:**

It is defined as the ratio of the positive pulse duration to the total pulse period in an ideal pulse train (such as square waves).

#### Pulse Duty Cycle:

PW is defined as the time from the middle threshold (50%) of a pulse's rising edge to the middle threshold (50%) of the next falling edge, as shown below:

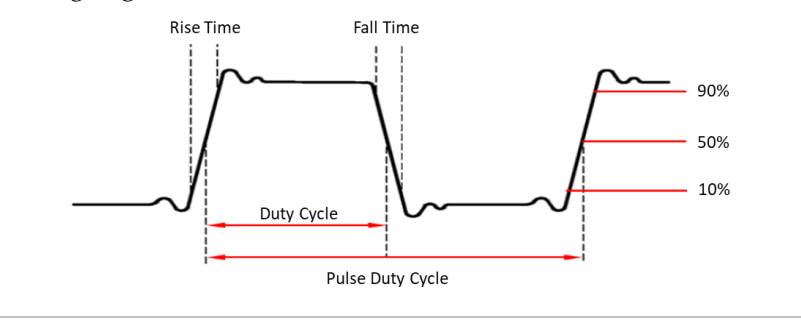

• The setting range of PW is subject to the "minimum pulse width" and the "pulse period."

 $PW \ge minimum pulse width$ 

 $PW \le pulse period - minimum pulse width$ 

• Pulse duty cycle is defined as the percentage of a PW in the pulse period.

• As pulse duty cycle is associated with PW, change to either parameter will lead to automatic change to the other one. Pulse duty cycle is subject to the "minimum pulse width" and the "pulse period."

Pulse duty cycle  $\geq$  minimum pulse width  $\div$  pulse period  $\times$  100% Pulse duty cycle  $\leq$  (1 - 2  $\times$  minimum pulse width  $\div$  pulse period)  $\times$  100%

• The settable range of rise/fall time is limited by "Minimum Pulse Width" and "Period"

8ns  $\leq$  Period\*0.000625  $\leq$  Rise/Fall Time Setting  $\leq$  Minimum Pulse Width\*0.625

#### Set the pulse width

Press **F1** to set the parameter value of **pulse width** (PW). Use the **knob** to directly change the PW value within **Parameter 5 in the UI for Pulse Wave**; alternatively, use the **numeric keypad** to enter the value. Next, select the desired unit from the menu on the right side. You can enter the desired value by clicking the desired unit (ks, s, ms, us, ns) or pressing **Enter**. You can delete the last digit by pressing the soft key **Backspace**. You can confirm the default input by pressing the soft key **Enter**; or you can directly click the **Pulse Width** on the screen, and a numeric input field will pop up. Just continue to enter the desired value. You can delete the last digit by pressing the soft key **Enter**. You can confirm the default unit already input by pressing the soft key **Enter**. You can also press a soft key **ks, s, ms, us, or ns** to select the unit of parameter.

Set the duty cycle

Press F2 to set the parameter value of **duty cycle**. Use the **knob** to directly change the duty cycle value; alternatively, use the **numeric keypad** to enter the value. Next, press <sup>1</sup>/<sub>2</sub> or **Enter** from the menu on the right side to enter the desired value. You can delete the last digit by pressing the soft key **Backspace**. You can confirm the default input by pressing the soft key **Enter**; or you can directly click the **Duty Cycle** on the screen, and a numeric input field will pop up. Just continue to enter the desired value. You can delete the last digit by pressing the soft key <del>Cycle</del>. You can complete the value entry by pressing the soft key <sup>2</sup>/<sub>2</sub> or **Enter**.

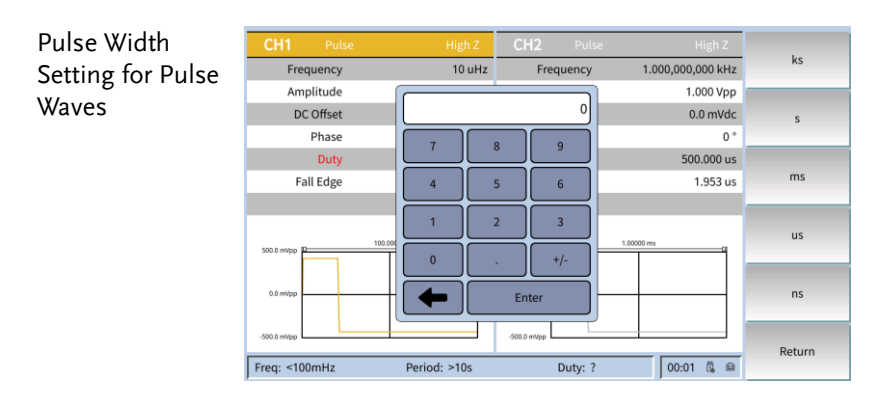

#### Set the rise time

Press **F3** to set the parameter value of **rise time**. Use the **knob** to directly change the lead time value within **Parameter 6 in the UI for Pulse Wave**; alternatively, use the **numeric keypad** to enter the value. Next, select the desired unit from the menu on the right side. You can enter the desired value by clicking the desired unit (ks, s, ms, us, ns) or pressing **Enter**. You can delete the last digit by pressing the soft key **Backspace**. You can confirm the default input by pressing the soft key **Enter**; or you can directly click the **rise time** on the screen, and a numeric input field will pop up. Just continue to enter the desired value. You can delete the last digit by pressing the soft key **Enter**. You can also press a soft key **ks, s, ms, us, or ns** to select the unit of parameter.
### Set the fall time

Press **F4** to set the parameter value of **fall time**. Use the **knob** to directly change the trail time value within **Parameter 6 in the UI for Pulse Wave**; alternatively, use the **numeric keypad** to enter the value. Next, select the desired unit from the menu on the right side. You can enter the desired value by clicking the desired unit (ks, s, ms, us, ns) or pressing **Enter**. You can delete the last digit by pressing the soft key **Backspace**. You can confirm the default input by pressing the soft key **Enter**; or you can directly click the **fall time** on the screen, and a numeric input field will pop up. Just continue to enter the desired value. You can confirm the default unit already input by pressing the soft key **Enter**. You can also press a soft key **ks, s, ms, us, or ns** to select the unit of parameter.

## Noise Wave Output

After you successively press Waveform and F5, the UI for noise wave will appear. You can click the "Menu" button on the operation panel or directly click the corresponding menu box on the screen to set the output waveform parameters for noise wave.

Such parameters as frequency and period are not available for noise wave, which is Gaussian noise with a bandwidth of 120 MHz.

The noise wave menu contains: frequency and offset.

Please refer to the "Sine Wave Output" section for the settings of amplitude and offset.

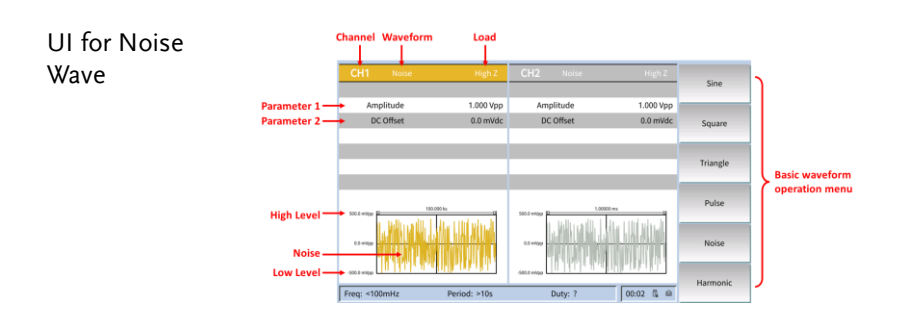

## Arbitrary Wave Output

After you press **ARB** twice, the UI for arbitrary wave will appear. You can operate the arbitrary wave menu to set the output waveform parameters for arbitrary wave.

The arbitrary wave menu contains: frequency, amplitude, offset, phase and sampling rate.

Please refer to the "Sine Wave Output" section for the settings of frequency, amplitude and offset.

| UI for Arbitrary |                         | Channel Waveform              | Load         |            |                      |          |                |
|------------------|-------------------------|-------------------------------|--------------|------------|----------------------|----------|----------------|
| Wave             |                         | CH1 Arb                       | High Z       | CH2 Arb    | High Z               | Sine     | 2              |
|                  | Parameter 1 —           | <ul> <li>Frequency</li> </ul> | 10 uHz       | Frequency  | 1.000,000,000 kHz    |          |                |
|                  | Parameter 2 —           | <ul> <li>Amplitude</li> </ul> | 1.000 Vpp    | Amplitude  | 1.000 Vpp            |          |                |
|                  | Parameter 3 —           | DC Offset                     | 0.0 mVdc     | DC Offset  | 0.0 mVdc             | Square   |                |
|                  | Parameter 4 —           | Arb Rate                      | 10.000 mHz   | Arb Rate   | 1.000,000,000,00 MHz |          |                |
|                  |                         |                               |              |            |                      | Triangle | Basic waveform |
|                  | Cycle —<br>High Level — | ► 500.8 mipp 10 180           |              | 500.0 migp | 1.00000-ms           | Pulse    | operation menu |
|                  | ARB —                   | 0.1 mito                      |              | 401-20     |                      | Noise    |                |
|                  | Low Level —             | Freq: <100mHz                 | Period: >10s | Duty: ?    | 00:04 🗓 📾            | Harmonic | J              |

## Set the sampling rate

Press **FREQ/Rate**. When the menu item "Sampling Rate" is displayed in red, you can use the **knob**, **numeric keypad** or **touch screen** within **Parameter 4 in the UI for Arbitrary Wave** to set the desired value.

### Set the display function for arbitrary wave

By using the display function, the user can set the horizontal display range or vertical display range of the waveform as needed. The operation procedure is stated below:

| Steps | 1. | Successively press <b>ARB</b> and <b>F1</b> to enter the display function menu.                                                                                                    |
|-------|----|----------------------------------------------------------------------------------------------------|
|       | 2. | Press <b>F1</b> to enter the horizontal display<br>function menu. Set the start point, length and<br>center of the waveform to be displayed as<br>needed. Click " <b>OK</b> " to save the settings. Click |

# GWINSTEK

"**Back**" to return to the previous menu. Click **Zoom In** or **Zoom Out** to enlarge or shrink the displayed waveform.

- Press F2 to enter the vertical display function menu. Set the lowest point, highest point and center of the waveform to be displayed as needed. Click "OK" to save the settings. Click "Back" to return to the previous menu. Click Zoom In or Zoom Out to enlarge or shrink the displayed waveform.
- 4. Press **F3** to move the display window forwards.
- 5. Press **F4** to move the display window backwards.
- 6. Press **F5** to display the entire waveform.
- 7. Press **F6** to return to the previous menu.

Set the editing function for arbitrary wave

By using the editing function, the user can create points and lines at any locations of the waveform. The operation procedure is stated below:

| Steps |    | Successively press <b>ARB</b> and <b>F2</b> to enter the editing function menu.                                                                                                    |
|-------|----|----------------------------------------------------------------------------------------------------|
|       | 1. | Press <b>F1</b> to enter the <b>Point Editing function</b><br>menu. Set the <b>Address</b> and <b>Data</b> for editing<br>points as needed. Click " <b>Enter</b> " to save the<br>settings. Click " <b>Return</b> " to return to the<br>previous menu.                                                             |
|       | 2. | Press <b>F2</b> to enter the <b>Line Editing function</b><br>menu. Set the <b>Start Address</b> , <b>Start Data</b> , <b>Stop</b><br><b>Address</b> and <b>Stop Data</b> for editing lines as<br>needed. Click " <b>Done</b> " to save the settings.<br>Click " <b>Return</b> " to return to the previous<br>menu. |

- Press E3 to enter the Copy function menu. Set the From, Length and Paste To for copying as needed. Click "Done" to save the settings. Click "Return" to return to the previous menu.
- 4. Press F4 to enter the Clear function menu. Set the Start and Length for clearing as needed. Click "Done" to save the settings. Click "Complete" to clear the waveform address already set. Successively click "All" and "Complete" to clear the addresses of all waveforms. Click "Return" to return to the previous menu.
- 5. Press **F5** to enter the **Protection function** menu. Set the **Start** and **Length** for protection as needed. Click "**Done**" to save the settings. Click "**Complete**" to protect the waveform address already set. Successively click "**All**" and "**Complete**" to protect the addresses of all waveforms. Click "**Unprotect**" to unprotect the addresses of all waveforms. Click "**Done**" to return to the previous menu.

Set the built-in waveforms for arbitrary wave

There are 146 types of built-in waveforms in the system. The upper limiting frequency is 15 MHz. You can select built-in waveforms according to the following procedure:

| Steps | 1.       | Successively press <b>ARB</b> , <b>F3</b> and <b>F4</b> to enter and select a menu.                                                                                                    |
|-------|----------|----------------------------------------------------------------------------------------------------|
|       | 2.<br>3. | Press the soft key Common, Medical,<br>Standard, or Maths to select the type of the<br>built-in waveform.<br>Press the soft key <b>Next</b> to enter the menu and<br>select built-in waveforms: Trigonometric,<br>Window, <b>Engineer</b> , and Segmented<br>Modulation. For example, you will enter the |

| CH1<br>32767 |                                                                                                    |              |            |            |            |            |                     | Select |
|--------------|----------------------------------------------------------------------------------------------------|--------------|------------|------------|------------|------------|---------------------|--------|
| <u> </u>     |                                                                                                    | Select Built | in Wave    |            |            |            |                     |        |
|              | San and a start of the second second se | Butterworth  | Combin     | CPulse     | CWPulse    | RoundsHalf |                     |        |
|              |                                                                                                    | BandLimited  | BlaseiWave | Chebyshev1 | Chebyshev2 | DampedOsc  |                     |        |
|              |                                                                                                    | DualTone     | Gamma      | GateVibar  | LFMPulse   | MCNoise    |                     |        |
|              |                                                                                                    | Discharge    | Quake      | Radar      | Ripple     | RoundsPM   |                     |        |
|              |                                                                                                    | StepResp     | SwingOsc   | TV         | Voice      |            |                     |        |
|              |                                                                                                    |              |            |            |            |            |                     |        |
| -32767       |                                                                                                    |              |            |            |            |            |                     |        |
| 0            |                                                                                                    |              |            |            |            |            | 999                 |        |
| Start:       | 0                                                                                                    | Scale:       | 32767      |            |            |            |                     |        |
| Length:      | 8192                                                                                                    | Wave:        | Cot        |            |            |            |                     | Cancel |
| Freq: <100m  | IHz                                                                                                    | Period:      | >10s       | Du         | ty: ?      | 00:04      | <u>1</u> , <u>a</u> | Cancel |

screen shown below after selecting Maths.

Turn the **knob** or directly click the pop-up window on the screen to select the desired waveform (such as Airy). Press the knob or **F1** to output the Airy Function.

#### Set the Save function for arbitrary wave

By using the Save function, the user can save the waveform in the memory or USB as needed. The operation procedure is stated below:

| Steps | 1. | Successively press <b>ARB</b> and <b>F4</b> to enter the Save function menu.                                                                                                    |
|-------|----|----------------------------------------------------------------------------------------------------|
|       | 2. | Press <b>F1</b> and set the start point of the<br>waveform to be displayed as needed. Click<br>"Enter" to save the settings. Click "Return" to<br>return to the previous menu.              |
|       | 3. | Press <b>F2</b> and set the length of the waveform to<br>be displayed as needed. Click " <b>Enter</b> " to save<br>the settings. Click " <b>Return</b> " to return to the<br>previous menu. |
|       | 4. | Press <b>F3</b> to save the waveform in the memory.                                                                                                    |
|       | 5. | Press $\mathbf{F4}$ to save the waveform in the USB.                                                                                                    |
|       | 6. | Press <b>F6</b> to return to the previous menu.                                                                                                    |

Set the Import function for arbitrary wave

By using the Import function, the user can select and recall the waveforms stored in the memory or USB. The operation procedure is stated below:

| Steps | 1. | Successively press <b>ARB</b> and <b>F5</b> to enter the Import function menu.                                                                                                    |
|-------|----|----------------------------------------------------------------------------------------------------|
|       | 2. | Press <b>F1</b> to recall any waveforms in the<br>memory. Click " <b>Select</b> " to write a file. Click<br>" <b>Delete</b> " to delete the selected file. Click<br>" <b>Return</b> " to return to the previous menu.                           |
|       | 3. | Press <b>F2</b> to recall any waveforms in the USB.<br>Click " <b>Select</b> " to write a file. Click " <b>Delete</b> " to<br>delete the selected file. Click " <b>Return</b> " to<br>return to the previous menu.                              |
|       | 4. | Press <b>F3</b> and click " <b>Enter</b> ". Select the start<br>point of the waveform already recalled. Click<br>" <b>Clear</b> " to clear the data for which " <b>Return</b> " is<br>not clicked and then return to the previous set<br>value. |
|       | 5. | Press <b>F5</b> to complete waveform recalling.                                                                                                    |
|       | 6. | Press <b>F6</b> to return to the previous menu.                                                                                                    |
|       |    |                                                                                                    |

Set the output function for arbitrary wave

By using the output function, the user can intercept and output the start point and length of the waveform. The operation procedure is stated below:

| Steps | 1. | Successively press <b>ARB</b> and <b>F6</b> to enter the output function menu.                                                                                                    |
|-------|----|----------------------------------------------------------------------------------------------------|
|       | 2. | Press <b>F1</b> and click " <b>Enter</b> ". Select the start<br>point of the waveform to be output. Click<br>" <b>Clear</b> " to clear the data for which " <b>Enter</b> " is<br>not clicked and then return to the previous set<br>value. |
|       | 3. | Press <b>F2</b> and click "Enter". Set the length of the waveform to be output. Click "Clear" to                                                                                                    |

clear the data for which "Enter" is not clicked and then return to the previous set value.

4. Press **F6** to return to the previous menu.

## Harmonic Wave Output

After you successively press **Waveform** and **F6**, the UI for harmonic wave will appear. You can click the "Menu" button on the operation panel or directly click the corresponding menu box on the screen to set the output waveform parameters for harmonic wave.

The harmonic wave menu contains: frequency, amplitude, offset, phase, harmonic wave type, total count of harmonic waves, harmonic order number, harmonic amplitude, and harmonic phase.

Please refer to the "Sine Wave Output" section for the settings of frequency, amplitude, offset, and phase.

### Function Overview of Harmonic Wave

It can be known from the theory of Fourier transform that the time domain waveform is the superposition of a series of sine waves, expressed by the following equation:

 $f(t) = A_1 \sin(2\pi f_1 t + \varphi_1) + A_2 \sin(2\pi f_2 t + \varphi_2) + A_3 \sin(2\pi f_3 t + \varphi_3) + \dots$ 

Generally, the component with the frequency " $f_1$ " is called "fundamental harmonic";  $f_1$  is fundamental frequency;  $A_1$  is fundamental-harmonic amplitude; and  $\varphi_1$  is fundamentalharmonic phase. The frequencies of other components are usually integer multiples of the fundamental frequency, and those components are called "Harmonic Waves". The components with frequencies that are odd multiples of the fundamental frequency are called "Odd Harmonics." The components with frequencies that are even multiples of the fundamental frequency are called "Even Harmonics."

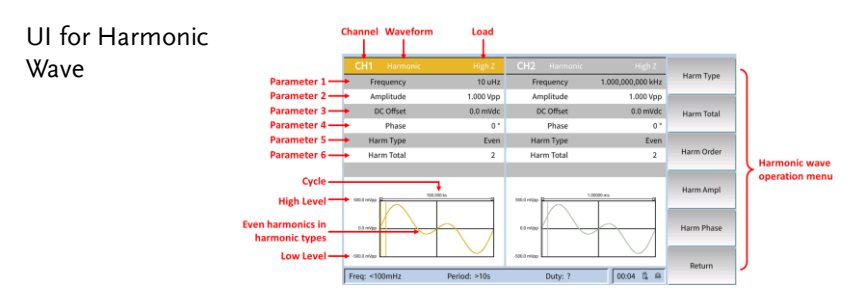

This signal source can output up to 16 harmonic orders. After selecting CH1 or CH2, press  $\mathbf{F6}$  on the front panel to enter the Harmonic Wave Settings menu. You can set the parameters of the fundamental harmonic, select the type of the harmonic wave to be output and specify its highest harmonic order as well as the amplitude and phase of individual harmonic waves.

#### Select the harmonic wave type

This signal source can output even harmonics, odd harmonics, sequential harmonics, or harmonics with the user-defined order. Enter the Harmonic Wave Settings menu. Press **F1** to select the desired harmonic wave type.

#### Even harmonics

Press **F1** to enter the menu and select the option "harmonic wave type." Next, press **F1** and the instrument will output the fundamental harmonic and even harmonics.

### Odd harmonics

Press **F1** to enter the menu and select the option "harmonic wave type." Next, press **F2** and the instrument will output the fundamental harmonic and odd harmonics.

#### Sequential harmonics

# **GWINSTE**K

Press **F1** to enter the menu and select the option "harmonic wave type." Next, press **F3** and the instrument will output the fundamental harmonic and harmonic waves in sequence.

## Customize

Press **F1** to enter the menu and select the option "harmonic wave type." Next, press **F4** and the user can customize the order of harmonic waves to be output. The maximum order is 16. 16 binary digits are used to represent the output states of 16 harmonic waves respectively. "1" indicates turning on the output of the harmonic wave of the corresponding order; "0" indicates turning off the output of the harmonic wave of the corresponding order. The user only needs to modify the value of each data bit with the numeric keypad (note: the bit on the leftmost side represents the fundamental harmonic and is fixed at "X" and cannot be modified). For example, 16 data bits are set as X001 0000 0000 0001, indicating the fundamental harmonic, 4 harmonic waves and 16 harmonic waves.

A Note

The harmonic waves actually output is subject to the "harmonic order" currently specified.

Set the total count of harmonic waves

Press **F2** to set the parameter value of the **total count of harmonic waves**. Such parameter item is displayed in red. Within Parameter 6 in the **UI for Harmonic Wave**, use the **knob** or **numeric keypad** to set the desired value. The setting count range is 2-16.

## Set the harmonic order number

Press **F3** to set the parameter value of the **harmonic order number**. Such parameter item is displayed in red. Within Parameter 5 in the **UI for Harmonic Wave**, use the **knob** or **numeric keypad**, or directly click the **Harmonic Order Number** on the screen. A numeric input field will pop up. Set the desired value. The setting count range is 2-16. Set the harmonic amplitude

Press **F4** to set the parameter value of the **harmonic amplitude**. Such parameter item is displayed in red. Within Parameter 6 in the **UI for Harmonic Wave**, use the knob or **numeric keypad**, or directly click the **Harmonic Amplitude** on the screen. A numeric input field will pop up. Set the desired value.

### Set the harmonic phase

Press **F5** to set the parameter value of the **harmonic phase**. Such parameter item is displayed in red. Within Parameter 7 in the **UI for Harmonic Wave**, use the **knob** or **numeric keypad**, or directly click the **Harmonic Phase** on the screen. A numeric input field will pop up. Set the desired value.

## Modulation Waveform Output

Successively press the function key **MOD** and **F1-F6** to select a modulation type. Modulated waveforms can be output. Modulation type include: AM (amplitude modulation), DSBAM (double side band amplitude modulation), FM (frequency modulation), PM (phase modulation), PWM (pulse width modulation), ASK (amplitude shift keying), PSK (phase shift keying), FSK (frequency shift keying), 3FSK (ternary frequency shift keying), 4FSK (quaternary frequency shift keying), BPSK (binary phase shift keying), QPSK (quadrature phase shift keying), OSK (oscillation shift keying), and SUM (SUM modulation).

The following modulation waveform output procedure is based on the example of Channel 1 (CH1). If you want to set Channel 2 (CH2), please refer to the specific operation procedure for CH1.

## Amplitude Modulation (AM)

The output modulation waveform consists of carrier and modulating wave. A carrier may be a sine wave, square wave, triangle wave, or arbitrary wave. In an AM process, the carrier amplitude varies with the transient voltage of the modulation waveform. The UI for AM is illustrated below.

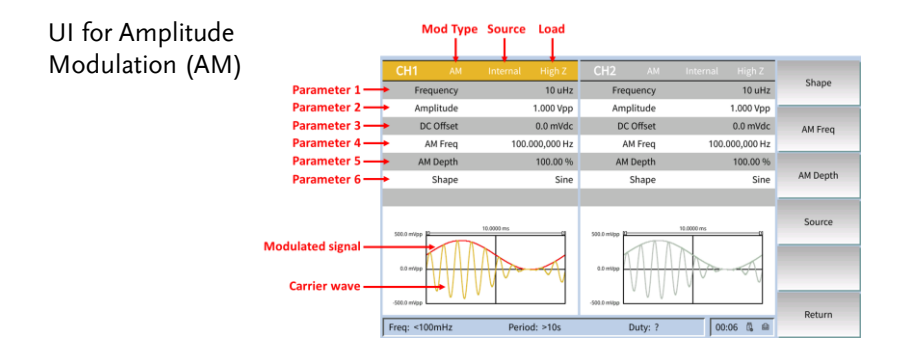

### Setting procedure for AM

#### Steps

- Successively press the function key MOD and F1 to select AM as modulation type.
- Press Waveform and the waveform and parameters of the current carrier will be displayed. You can change the carrier parameters. Refer to "Sine Wave Output" for more details. Press MOD again to go back to the Modulation Mode screen.
- 3. Press **F4** to select a signal source. If you select "External", the setting procedure will be completed after the external signal source is connected to the **Ext Mod In** interface on the rear panel. If you select "Internal", proceed the following procedure.
- 4. Press **F1** to select "Shape". You can choose "Sine" (sine wave), Square (square wave), Triangle (triangle wave), Noise (noise wave), or Arb (arbitrary wave).
- 5. Press **F2** to set the AM frequency. The range of AM frequency is 2 mHz to 1 MHz (only for internal signal sources).

#### Glossary

**AM Frequency**: the frequency of modulation waveform;

**Modulation Depth**: the amplitude variation range of the output modulation waveform. During modulation at 0%, the output amplitude will be half of the amplitude setpoint. During modulation at 100%, the output amplitude will be equal to the amplitude setpoint. In case of an external signal source, the AM depth will be controlled by the signal level on the **Ext Mod In** connector. +1V indicates that the depth currently selected is 100%.

Steps

1. Press **F3** to set the modulation depth. The modulation depth range is 0% to 120%.

## Double Side Band Amplitude Modulation (DSBAM)

The output modulation waveform consists of carrier and modulating wave. A carrier may be a sine wave, square wave, triangle wave, or arbitrary wave.

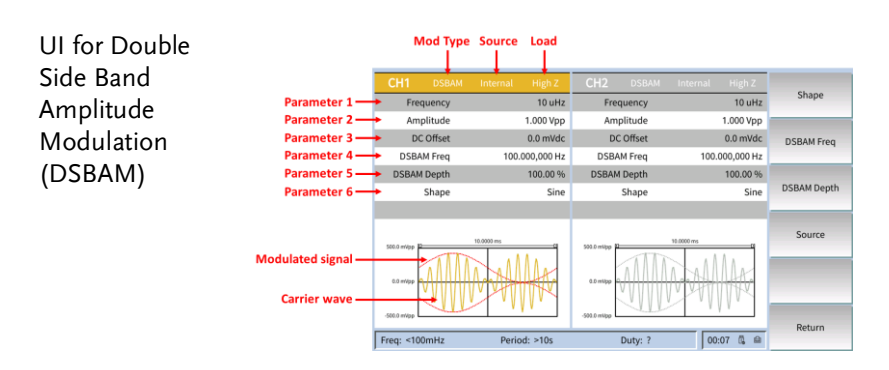

## Setting procedure for DSBAM

#### Steps

- Successively press the function key MOD and F2 to select DSBAM as modulation type.
- 2. Press **Waveform** and the waveform and parameters of the current carrier will be

displayed. You can change the carrier parameters. Refer to "Sine Wave Output" for more details. Press **MOD** again to go back to the Modulation Mode screen.

- 3. Press **F4** to select a signal source. If you select "External", the setting procedure will be completed after the external signal source is connected to the **Ext Mod In** interface on the rear panel. If you select "Internal", proceed the following procedure.
- 4. Press **F1** to select a type of "Shape". You can choose Sine, Square or Triangle.
- 5. Press **F2** to set the AM frequency. The range of AM frequency is 2 mHz to 1 MHz (only for internal signal sources).
- 6. Press **F3** to set the modulation depth. The modulation depth range is 0% to 100%.

## Frequency Modulation (FM)

The output modulation waveform consists of carrier and modulating wave. A carrier may be a sine wave, square wave, triangle wave, or arbitrary wave. In a FM process, the carrier frequency varies with the transient voltage of the modulation waveform. The UI for FM is illustrated below.

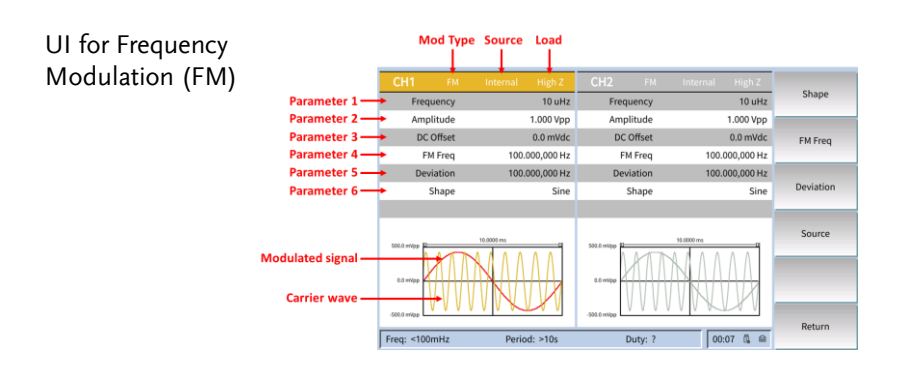

### Setting procedure for FM

# G≝INSTEK

| Steps | 1. | Successively press the function key <b>MOD</b> and <b>F3</b> to select <b>FM</b> as modulation type.                                                                                                    |
|-------|----|----------------------------------------------------------------------------------------------------|
|       | 2. | Press <b>Waveform</b> and the waveform and<br>parameters of the current carrier will be<br>displayed. You can change the carrier<br>parameters. Refer to "Sine Wave Output" for<br>more details. Press <b>MOD</b> again to go back to<br>the Modulation Mode screen.         |
|       | 3. | Press <b>F4</b> to select a signal source. If you select<br>"External", directly skip to Step (5) after the<br>external signal source is connected to the<br><b>Ext Mod In</b> interface on the rear panel. If you<br>select "Internal", proceed the following<br>procedure. |
|       | 4. | Press <b>F1</b> to select a type of "Shape". You can choose Sine, Square, Triangle, Noise or Arb.                                                                                                    |
|       | 5. | Press <b>F2</b> to set a Modulation Frequency value.<br>The range of modulation frequency is 2 mHz<br>to 1 MHz (only for internal signal sources).                                                                                                    |
|       | 6. | Press <b>F3</b> to set a Frequency Shift value.<br>Frequency shift range: $2 \text{ mHz} \le \text{shift} \le \text{min}$ (min is the carrier frequency or maximum carrier frequency; the carrier frequency will be the smaller of both values by default)                   |

## Phase Modulation (PM)

The output modulation waveform consists of carrier and modulating wave. A carrier may be a sine wave, square wave, triangle wave, or arbitrary wave. In a PM process, the carrier phase varies with the transient voltage of the modulation waveform. The UI for PM is illustrated below.

| UI for Phase    |                  | Mod Type      | Source Load     |                |                 |           |
|-----------------|------------------|---------------|-----------------|----------------|-----------------|-----------|
| Modulation (PM) |                  | СН1 РМ        | Internal High Z | CH2 PM         | Internal High Z |           |
|                 | Parameter 1>     | Frequency     | 10 uHz          | Frequency      | 10 uHz          | Shape     |
|                 | Parameter 2>     | Amplitude     | 1.000 Vpp       | Amplitude      | 1.000 Vpp       |           |
|                 | Parameter 3>     | DC Offset     | 0.0 mVdc        | DC Offset      | 0.0 mVdc        | PM Freq   |
|                 | Parameter 4>     | PM Freq       | 100.000,000 Hz  | PM Freq        | 100.000,000 Hz  |           |
|                 | Parameter 5>     | Deviation     | 0 °             | Deviation      | 0 *             |           |
|                 | Parameter 6>     | Shape         | Sine            | Shape          | Sine            | Deviation |
|                 |                  |               |                 |                |                 |           |
|                 |                  | 500.0 m/pp    | 10.0000 ms      | 500.0 milpp 12 | 0000 ms         | Source    |
|                 | Modulated signal | 0.0 m/gp      |                 | 0.0 mitpp      |                 |           |
|                 |                  | -500.0 m/pp   | INCLA           | -503.0 mSpp    |                 | Return    |
|                 | l l              | Freq: <100mHz | Period: >10s    | Duty: ?        | 00:07 🖏 📾       |           |

### Setting procedure for PM

#### Steps

- Successively press the function key MOD and F4 to select PM as modulation type.
- Press Waveform and the waveform and parameters of the current carrier will be displayed. You can change the carrier parameters. Refer to "Sine Wave Output" for more details. Press MOD again to go back to the Modulation Mode screen.
- Press F4 to select a signal source. If you select "External", directly skip to Step (5) after the external signal source is connected to the Ext Mod In interface on the rear panel. If you select "Internal", proceed the following procedure.
- 4. Press **F1** to select a type of "Shape ". You can choose Sine, Square, Triangle, Noise, or Arb.
- 5. Press **F2** to set the PM frequency. The range of PM frequency is 2 mHz to 1 MHz (only for internal signal sources).
- 6. Press **F3** to set the phase deviation (i.e., phase shift) within the range of 0° to 180°.

## Pulse Width Modulation (PWM)

The output modulation waveform consists of carrier and modulating wave. The PWM function is valid for modulation of pulse waves only. Consequently, carriers can only be pulse waves. In a PWM process, the pulse width of a carrier (pulse wave) varies with the transient voltage of the modulation waveform.

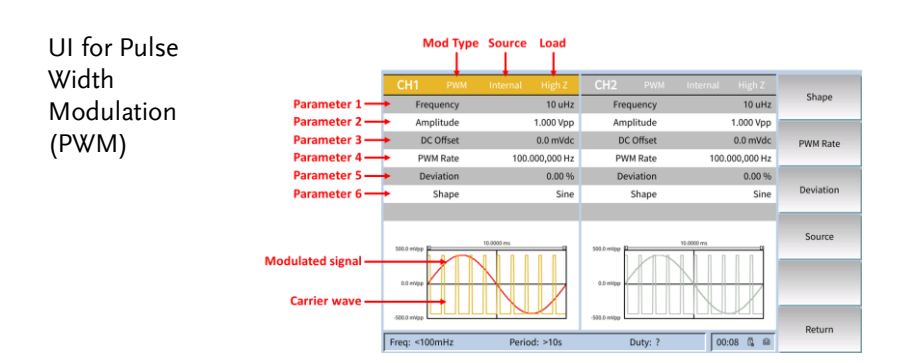

### Setting procedure for PWM

#### Steps

- 1. First of all, set the "Carrier" to "Pulse Wave"; then press **MOD** to enter the PWM mode.
- Successively press the function key MOD and
   F5 to select PWM as modulation type.
- 3. Press **Waveform** and the waveform and parameters of the current carrier will be displayed. Press **MOD** again to go back to the Modulation Mode screen.
- 4. Press **F4** to select a signal source. If you select "External", directly skip to Step (6) after the external signal source is connected to the Ext Mod In interface on the rear panel. If you select "Internal", proceed the following procedure.
- 5. Press **F1** to select a type of "Shape". You can choose Sine, Square, Triangle, Noise, or Arb.

- 6. Press **F2** to set the PWM rate within the range of 2 mHz to 1 MHz (only for internal signal sources).
- Press F3 to set the deviation (in case of a non-modulation mode, the setting on the Pulse Wave menu is pulse width or PWM duty). The maximum range of duty cycle skew is 0 to Min. [Min is the smaller of the pulse wave duty cycle and the result of (100% pulse wave duty cycle).]

## Amplitude Shift Keying (ASK)

The output modulation waveform consists of carrier and modulating wave. A carrier may be a sine wave, square wave, triangle wave, or arbitrary wave. In an amplitude modulation process, the carrier amplitude varies with the transient voltage of the modulation waveform. The UI for ASK is illustrated below.

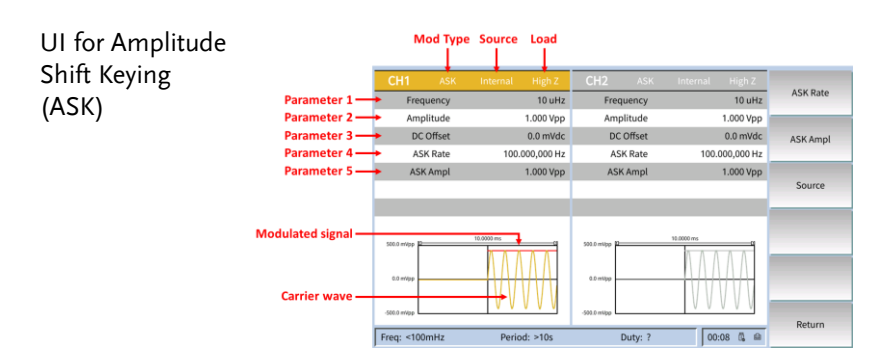

Setting procedure for ASK

| Steps     | <ol> <li>Successively press the function key MOD, F6<br/>and F1 to select ASK as modulation type.<br/>Select a carrier waveform as needed. Take sine<br/>wave as an example.</li> <li>Press Waveform and the waveform and<br/>parameters of the current carrier will be<br/>displayed. You can change the carrier<br/>parameters. Refer to "Sine Wave Output" for<br/>more details. Press MOD again to go back to<br/>the Modulation Mode screen.</li> <li>Press the soft key F3 to select a signal source. If<br/>you select "External", directly skip to Step (5)<br/>after the external signal source is connected to<br/>the Mod/FSK/Trig interface on the rear panel.<br/>If you select "Internal", proceed the following<br/>procedure.</li> </ol> |
|-----------|----------------------------------------------------------------------------------------------------|
| Note Note | If you select "External" as signal source, set the slope<br>to "Positive". As a result, when a high logic level is<br>input, the bigger of the carrier amplitude and the<br>modulation amplitude will be output; when a low<br>logic level is input, the smaller of the carrier<br>amplitude and the modulation amplitude will be<br>output. It is just the reverse in case of "Negative"<br>slope.                                                                                                    |
| Steps     | <ol> <li>Press F1 to set the ASK Rate within the range<br/>of 2 mHz to 1 MHz (only for internal signal<br/>sources).</li> <li>Press F2 to set the Amplitude (i.e., modulation<br/>amplitude) within the range of 0 mVpp to Max<br/>(Max is the set carrier amplitude).</li> </ol>                                                                                                    |

## Phase Shift Keying (PSK)

The output modulation waveform consists of carrier and modulating wave. A carrier may be a sine wave, square wave, triangle wave, or arbitrary wave. In a PSK process, the carrier phase varies with the transient voltage of the modulation waveform. The UI for PSK is illustrated below.

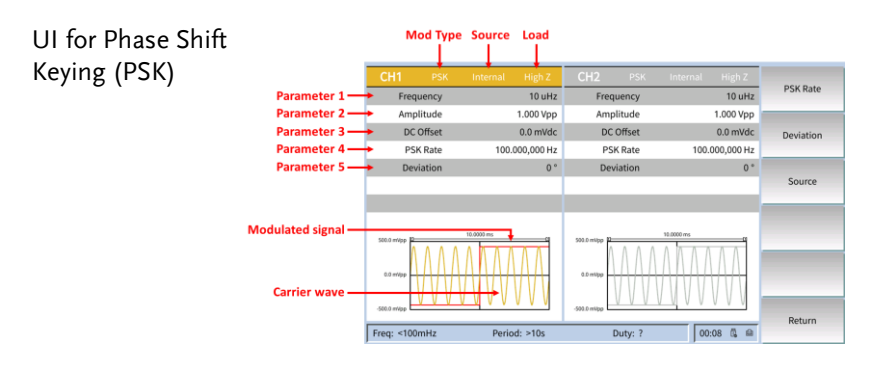

### Setting procedure for PSK

- Steps1. Successively press the function key MOD, F6<br/>and F2 to select PSK as modulation type.<br/>Select a carrier waveform as needed. Take sine<br/>wave as an example.
  - 2. Press **Waveform** and the waveform and parameters of the current carrier will be displayed. You can change the carrier parameters. Refer to "Sine Wave Output" for more details. Press **MOD** again to go back to the Modulation Mode screen.
  - 3. Press the soft key **F3** to select a signal source. If you select "External", directly skip to Step (5) after the external signal source is connected to the Mod/FSK/Trig interface on the rear panel. If you select "Internal", proceed the following procedure.

| Note Note | If you select "External" as signal source, set the slope<br>to "Positive". As a result, when a low logic level is<br>input, the carrier phase will be output; when a high<br>logic level is input, the modulation phase will be<br>output. It is just the reverse in case of "Negative"<br>slope. |
|-----------|----------------------------------------------------------------------------------------------------|
| Steps     | <ol> <li>Press F1 to set the PSK Rate within the range of 2 mHz to 1 MHz (only for internal signal sources).</li> <li>Press F2 to set the phase deviation within the range of 0° to 360°. The default value is 0°.</li> </ol>                                                                     |

## Frequency Shift Keying (FSK)

FSK is used to shift the output frequency between two preset frequencies (carrier frequency and hopping frequency). The specific frequency at which such output will shift between two frequencies depends on the internal frequency generator (internal signal source) or the signal level (external signal source) at the **Ext Trig/Burst/Fsk In** interface on the rear panel. A carrier may be a sine wave, square wave, triangle wave, or arbitrary wave. The UI for FSK is illustrated below.

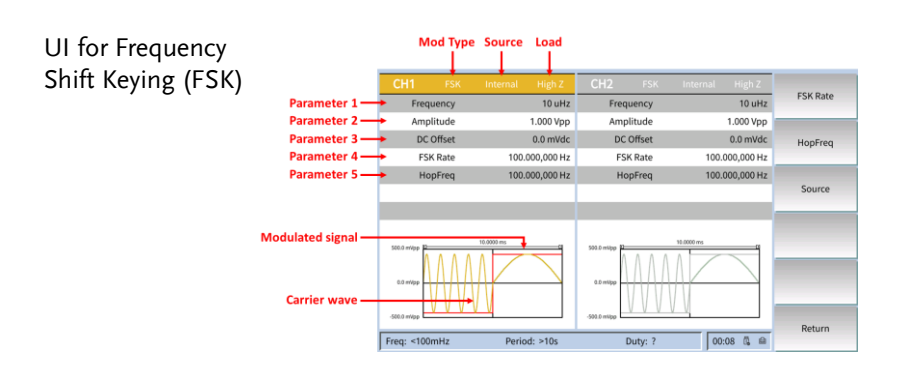

## Setting procedure for FSK

Steps 1. Successively press the function key MOD, F6

|           | <ul> <li>and F3 to select FSK as modulation type.</li> <li>Select a carrier waveform as needed. Take sine wave as an example.</li> <li>2. Press Waveform and the waveform and parameters of the current carrier will be displayed. You can change the carrier parameters. Refer to "Sine Wave Output" for more details. Press MOD again to go back to the Modulation Mode screen.</li> </ul> |
|-----------|----------------------------------------------------------------------------------------------------|
|           | 3. Press the soft key <b>F3</b> to select a signal source. If<br>you select "External", directly skip to Step (5)<br>after the external signal source is connected to<br>the <b>Ext/Fsk/Trig</b> interface on the rear panel. If<br>you select "Internal", proceed the following<br>procedure.                                                                                               |
| Note Note | If you select "External" as signal source, set the slope<br>to "Positive". As a result, when a low logic level is<br>input, the carrier frequency will be output; when a<br>high logic level is input, the hopping frequency will be<br>output. It is just the reverse in case of "Negative"<br>slope.                                                                                       |
| Steps     | <ol> <li>Press F1 to set the FSK Rate within the range of 2 mHz to 1MHz (only for internal signal sources).</li> <li>Press F2 to set the Hopping Frequency (i.e., alternate frequency).</li> </ol>                                                                                                    |

Ternary Frequency Shift Keying (3FSK)

3FSK is used to shift the output frequency among three preset frequencies ("carrier frequency" and two "hopping frequencies"). The specific frequency at which such output will shift among three frequencies depends on the internal frequency generator (internal signal source). A carrier may be a sine wave, square wave, triangle wave, or arbitrary wave. The UI for 3FSK is illustrated below.

| UI for Ternary  |                                      | Mod Type                      | Source Load     |                                          |                 |            |
|-----------------|--------------------------------------|-------------------------------|-----------------|------------------------------------------|-----------------|------------|
| Frequency Shift |                                      | CH1 3FSK                      | Internal High Z | CH2 3FSK                                 | Internal High Z |            |
| Koving (3ESK)   | Parameter 1                          | <ul> <li>Frequency</li> </ul> | 10 uHz          | Frequency                                | 10 uHz          | 3FSK Rate  |
| Keying (JI JK)  | Parameter 2 —                        | <ul> <li>Amplitude</li> </ul> | 1.000 Vpp       | Amplitude                                | 1.000 Vpp       |            |
|                 | Parameter 3                          | <ul> <li>DC Offset</li> </ul> | 0.0 mVdc        | DC Offset                                | 0.0 mVdc        | HopFreq1   |
|                 | Parameter 4                          | <ul> <li>3FSK Rate</li> </ul> | 100.000,000 Hz  | 3FSK Rate                                | 100.000,000 Hz  |            |
|                 | Parameter 5 —                        | <ul> <li>HopFreq1</li> </ul>  | 100.000,000 Hz  | HopFreq1                                 | 100.000,000 Hz  |            |
|                 | Parameter 6                          | <ul> <li>HopFreq2</li> </ul>  | 100.000,000 Hz  | HopFreq2                                 | 100.000,000 Hz  | HopFreq2   |
|                 |                                      |                               |                 |                                          |                 |            |
|                 | Modulated signal —<br>Carrier wave — | 500.0 m/pp                    |                 | 500.0 mitpp<br>0.0 mitpp<br>-500.0 mitpp | 10.0000 ms      | Return     |
|                 |                                      | Freq: <100mHz                 | Period: >10s    | Duty: ?                                  | 00:08 🖏 📾       | THE LOT IT |

### Setting procedure for 3FSK

| Steps | 1. Successively press the function key <b>MOD</b> , <b>F6</b> |
|-------|---------------------------------------------------------------|
|       | and <b>F4</b> to select <b>3FSK</b> as modulation type.       |
|       | Select a carrier waveform as needed. Take sine                |
|       | wave as an example.                                           |
|       |                                                               |

- Press Waveform and the waveform and parameters of the current carrier will be displayed. You can change the carrier parameters. Refer to "Sine Wave Output" for more details. Press MOD again to go back to the Modulation Mode screen.
- 3. Press **F1** to set the 3FSK Rate within the range of 2 mHz to 1MHz.
- 4. Press **F2** or **F3** to select and set the Hopping Frequencies (i.e., alternate frequencies).

## Quaternary Frequency Shift Keying (4FSK)

4FSK is used to shift the output frequency among four preset frequencies ("carrier frequency" and three "hopping frequencies"). The specific frequency at which such output will shift among four frequencies depends on the internal frequency generator (internal signal source). A carrier may be a sine wave, square wave, triangle wave, or arbitrary wave. The UI for 4FSK is illustrated below. UI fo Frequ Keyir

| r Quaternary |                    | Mod Type      | Source Load     |                          |           |
|--------------|--------------------|---------------|-----------------|--------------------------|-----------|
| iency Shift  |                    | CH1 4FSK      | Internal High Z | CH2 4FSK Internal High Z |           |
|              | Parameter 1>       | Frequency     | 10 uHz          | Frequency 10 uHz         | 4FSK Rate |
| ig (41 SK)   | Parameter 2>       | Amplitude     | 1.000 Vpp       | Amplitude 1.000 Vpp      |           |
|              | Parameter 3>       | DC Offset     | 0.0 mVdc        | DC Offset 0.0 mVdc       | HopFreq1  |
|              | Parameter 4>       | 4FSK Rate     | 100.000,000 Hz  | 4FSK Rate 100.000,000 Hz |           |
|              | Parameter 5>       | HopFreq1      | 100.000,000 Hz  | HopFreq1 100.000,000 Hz  |           |
|              | Parameter 6>       | HopFreq2      | 100.000,000 Hz  | HopFreq2 100.000,000 Hz  | HopFreq2  |
|              | Parameter 7>       | HopFreq3      | 100.000,000 Hz  | HopFreq3 100.000,000 Hz  |           |
|              | Modulated signal — | 500.0 mVpp    | 10.0000 ms      | 500.0 mitpp              | HopFreq3  |
|              | Carrier wave —     | 0.0 m/gp      |                 | 8.0 million              | Return    |
|              |                    | Freq: <100mHz | Period: >10s    | Duty: ? 00:08 🖏 🖴        | Return    |

### Setting procedure for 4FSK

Steps

- 1. Successively press the function key MOD, F6, **F5** and then **F1** to select **4FSK** as modulation type. Select a carrier waveform as needed. Take sine wave as an example.
- 2. Press Waveform and the waveform and parameters of the current carrier will be displayed. You can change the carrier parameters. Refer to "Sine Wave Output" for more details. Press **MOD** again to go back to the Modulation Mode screen.
- 3. Press **F1** to set the 4FSK Rate within the range of 2 mHz to 1MHz.
- 4. Press F2-F4 to select and set the Hopping Frequencies (i.e., alternate frequencies).

## Binary Phase Shift Keying (BPSK)

BPSK is used to shift the output phase between the preset frequencies ("carrier phase" and "modulation phase"). The specific frequency at which such output will shift between two phases depends on the internal frequency generator (internal signal source). A carrier may be a sine wave, square wave, triangle wave, or arbitrary wave. The UI for BPSK is illustrated below.

| UI for Binary  |                                      | Mod Type                              | Source Load     |                                          |                 |            |
|----------------|--------------------------------------|---------------------------------------|-----------------|------------------------------------------|-----------------|------------|
| Phase Shift    |                                      | СН1 врѕк                              | Internal High Z | СН2 врзк                                 | Internal High Z |            |
| Keving (BDSK)  | Parameter 1                          | Frequency                             | 10 uHz          | Frequency                                | 10 uHz          | BPSK Rate  |
| Keynig (DF SK) | Parameter 2 —                        | Amplitude                             | 1.000 Vpp       | Amplitude                                | 1.000 Vpp       |            |
|                | Parameter 3 —                        | DC Offset                             | 0.0 mVdc        | DC Offset                                | 0.0 mVdc        | Deviation  |
|                | Parameter 4 —                        | BPSK Rate                             | 100.000,000 Hz  | BPSK Rate                                | 100.000,000 Hz  |            |
|                | Parameter 5 —                        | Deviation                             | 180 °           | Deviation                                | 180 *           |            |
|                | Parameter 6 —                        | DataSource                            | PN15            | DataSource                               | PN15            | DataSource |
|                | Modulated signal —<br>Carrier wave — | 500.0 m/pp<br>0.0 m/pp<br>-500.0 m/pp |                 | 500.0 mitpp<br>0.0 mitpp<br>-500.0 mitpp |                 | Return     |
|                |                                      | Freq: <100mHz                         | Period: >10s    | Duty: ?                                  | 00:09 🖏 📾       |            |

### Setting procedure for BPSK

| Steps | 1. | Successively press the function key MOD, F6,          |
|-------|----|-------------------------------------------------------|
|       |    | F5 and then F2 to select BPSK as modulation           |
|       |    | type. Select a carrier waveform as needed.            |
|       |    | Take sine wave as an example.                         |
|       | 2. | Press <b>Waveform</b> and the waveform and            |
|       |    | parameters of the current carrier will be             |
|       |    | displayed. You can change the carrier                 |
|       |    | parameters. Refer to "Sine Wave Output" for           |
|       |    | more details. Press <b>MOD</b> again to go back to    |
|       |    | the Modulation Mode screen.                           |
|       | 3. | Press <b>F1</b> to set the Code Rate within the range |
|       |    | of 2 mHz to 1MHz.                                     |
|       | 4. | Press <b>F2</b> to select and set the phase deviation |
|       |    | within the range of 0° to 360°.                       |
|       | 5. | Press <b>F3</b> to select and set the Data Source     |
|       |    | Code, which consists of Code 01, Code 10,             |
|       |    | Code PN15, and Code PN21.                             |
|       |    |                                                       |
|       |    |                                                       |

Quadrature Phase Shift Keying (QPSK)

QPSK is used to shift the output phase between the preset frequencies ("carrier phase" and "modulation phase"). The specific frequency at which such output will shift between two phases depends on the internal frequency generator (internal signal source). A carrier may be a sine wave, square wave, triangle wave, or arbitrary wave. The UI for QPSK is illustrated below.

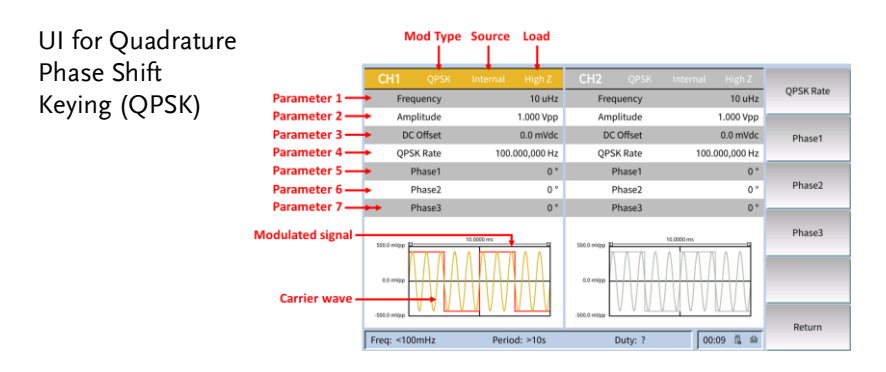

## Setting procedure for QPSK

- Steps1. Successively press the function key MOD, F6,F5 and then F3 to select QPSK as modulationtype. Select a carrier waveform as needed.Take sine wave as an example.
  - 2. Press **Waveform** and the waveform and parameters of the current carrier will be displayed. You can change the carrier parameters. Refer to "Sine Wave Output" for more details. Press **MOD** again to go back to the Modulation Mode screen.
  - 3. Press **F1** to set the Rate within the range of 2 mHz to 1MHz.
  - 4. Press **F2-F4** to select and set the phase deviation within the range of 0° to 360°.

## Oscillation Shift Keying (OSK)

The output modulation waveform consists of carrier and modulating wave. Carriers can only be sine waves. In an OSK process, the carrier phase varies with the keying frequency of the modulation waveform. The UI for OSK is illustrated below.

| UI for Oscillation |                    | Mod Type                      | Source Load     |              |                 |          |
|--------------------|--------------------|-------------------------------|-----------------|--------------|-----------------|----------|
| Shift Keying       |                    | СН1 ОЅК                       | Internal High Z | СН2 ОЅК      | Internal High Z |          |
| (OSK)              | Parameter 1 —      | Frequency                     | 10 uHz          | Frequency    | 10 uHz          | OSK Rate |
| (03K)              | Parameter 2 —      | <ul> <li>Amplitude</li> </ul> | 1.000 Vpp       | Amplitude    | 1.000 Vpp       |          |
|                    | Parameter 3 —      | <ul> <li>DC Offset</li> </ul> | 0.0 mVdc        | DC Offset    | 0.0 mVdc        | Osc Time |
|                    | Parameter 4        | <ul> <li>OSK Rate</li> </ul>  | 100.000,000 Hz  | OSK Rate     | 100.000,000 Hz  |          |
|                    | Parameter 5 —      | <ul> <li>Osc Time</li> </ul>  | 100.000 us      | Osc Time     | 100.000 us      |          |
|                    |                    |                               |                 |              |                 | _        |
|                    | Modulated signal — | 500.0 mVpp                    | 10.0000 ms      | 500.0 milpp  | 1.0000 ms       |          |
|                    | Carrier wave —     | 0.0 #1999                     |                 | 0.0 mipp     | $ \rightarrow $ |          |
|                    |                    | -500.0 #Wpp                   |                 | -503.0 milpp |                 | Return   |
|                    | 1                  | Freq: <100mHz                 | Period: >10s    | Duty: ?      | 00:09 👊 📾       |          |

### Setting procedure for OSK

- Successively press the function key MOD, F6, F5 and then F4 to select OSK as modulation type. Select a carrier waveform as needed. Take sine wave as an example.
- Press Waveform and the waveform and parameters of the current carrier will be displayed. You can change the carrier parameters. Refer to "Sine Wave Output" for more details. Press MOD again to go back to the Modulation Mode screen.
- 3. Press **F1** to set the Keying Frequency within the range of 2 mHz to 1MHz.
- 4. Press **F2** to select and set the Duration of Oscillation within the range of 8 ns to 249.99 s.

### SUM Modulation (SUM)

The output modulation waveform consists of carrier and modulating wave. In a SUM modulation process, the carrier amplitude varies with the transient voltage of the modulation waveform. The UI for SUM is illustrated below.

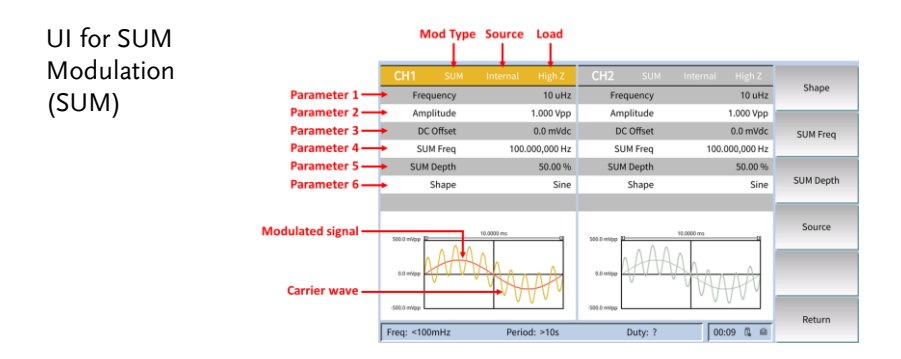

## Setting procedure for SUM

| Steps |    | Successively press the function key <b>MOD</b> , <b>F6</b> ,<br><b>F5</b> and then <b>F5</b> again to select <b>SUM</b> as<br>modulation type. Select a carrier waveform as<br>needed. Take sine wave as an example.                                                                       |
|-------|----|----------------------------------------------------------------------------------------------------|
|       | 2. | Press <b>Waveform</b> and the waveform and<br>parameters of the current carrier will be<br>displayed. You can change the carrier<br>parameters. Refer to "Sine Wave Output                                                                                                    |
|       | 3. | "for more details. Press <b>MOD</b> again to go back<br>to the Modulation Mode screen.                                                                                                    |
|       | 4. | Press <b>F4</b> to select a signal source. If you select<br>"External", the setting procedure will be<br>completed after the external signal source is<br>connected to the <b>Ext Mod In</b> interface on the<br>rear panel. If you select "Internal", proceed the<br>following procedure. |
|       | 5. | Press <b>F1</b> to select "Shape". You can choose<br>Sine, Square, triangle, Noise or Arb .                                                                                                    |
|       | 6. | Press <b>F2</b> to set the modulation frequency. The range of modulation frequency is 2 mHz to 1 MHz (only for internal signal sources).                                                                                                    |
|       | 7. | Press <b>F3</b> to set the modulation depth. The modulation depth range is 0% to 100%.                                                                                                    |

### Sweep Frequency Output

In the sweep mode, the frequency output will vary with the sweep type from the start frequency to the stop frequency within the specified sweep time. Only sine waves, square waves, triangle waves or arbitrary waves can be used to generate sweep signals.

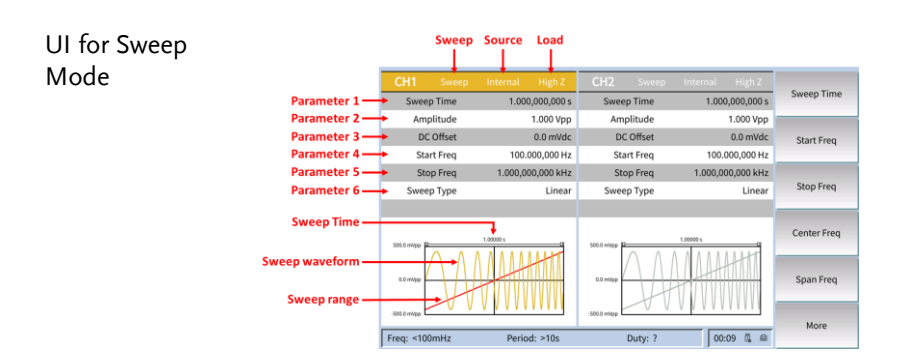

Setting procedure for the sweep mode:

| Steps | 1. | In the UI for sine wave, square wave, triangle wave, or arbitrary wave, press the function key <b>Sweep</b> to enter the sweep mode.                                                                                                    |
|-------|----|----------------------------------------------------------------------------------------------------|
|       | 2. | You can select a sweep waveform by pressing<br><b>Waveform</b> . For instance, if you select "Sine",<br>the sweep waveform and parameters can be<br>displayed after you press <b>Waveform</b> , and then<br>you can change parameters.              |
|       | 3. | Press <b>F1</b> to set the sweep time, which is the required duration (unit: ms or s) when the frequency changes from the start frequency to the stop frequency, within the range of 1ms to 500s.                                                   |
|       | 4. | Successively press <b>F6</b> and <b>F1</b> to switch the<br>sweep type. If Linear Sweep is selected, the<br>output frequency will show linear changes<br>within the sweep time. If Logarithmic Sweep is<br>selected, the output frequency will show |

|                                  | logarit<br>you ar   | logarithmic changes. If Stepping is selected, you are free to a step count. |                    |                                                                     |  |  |
|----------------------------------|---------------------|-----------------------------------------------------------------------------|--------------------|---------------------------------------------------------------------|--|--|
|                                  | 5. Press<br>Table 1 | F <b>2</b> to set a<br>l for detai                                          | Start Fre<br>ls.   | quency value. Refer to                                              |  |  |
|                                  | 6. Press<br>Table 1 | <b>3</b> to set a for detai                                                 | Stop Fre<br>ls.    | quency value. Refer to                                              |  |  |
|                                  | 7. Press<br>to Tab  | F <b>4</b> to set a<br>le 1 for de                                          | Center F<br>tails. | requency value. Refer                                               |  |  |
|                                  | 8. Press<br>Table 1 | <b>2</b> to set a for details                                               | Frequenc<br>s.     | cy Range value. Refer to                                            |  |  |
| Parameter value<br>Waveform type | Sine wave           | Square<br>wave                                                              | triangle<br>wave   | Arbitrary wave Output                                               |  |  |
| Minimum start/<br>stop frequency | 1 uHz               |                                                                             |                    |                                                                     |  |  |
| Maximum start/<br>stop frequency | 250 MHz             | 50 MHz                                                                      | 5 MHz              | 15 MHz (built-in<br>waveform)<br>25 MHz (user-<br>defined waveform) |  |  |

Steps1.Successively press F6 and F2 to select a trigger<br/>source. "Internal" means that an internal<br/>signal source will be used. "External" means<br/>that an external signal source which uses the<br/>Mod/FSK/Trig interface on the rear panel will<br/>be used. In case of external signal source, you<br/>can choose "Positive/Negative" ("Positive": an<br/>option for outputting trigger signals during<br/>rising; "Negative": an option for outputting<br/>trigger signals during falling) after pressing<br/>"Slope". "Manual" means an option for<br/>manual triggering; once Trigger on the front<br/>panel is pressed on the sweep frequency<br/>screen, the sweep function will be activated.

### Burst Waveform Output

After the function key **Burst** is pressed, bursts will be generated and thus the Burst waveforms of multiple waveform functions can be output. A Burst can persist for a specific number of waveform cycles (Burst for N cycles), or will be controlled by external gating signals (Bursts for gating). The function for sine wave, square wave, triangle wave, pulse wave, noise wave, or arbitrary wave can be used (this function cannot be used for harmonic waves).

Glossary

#### Burst:

refers to a set of pulses transmitted together. It is generally called the BURST function in various signal generators.

#### Burst for N Cycles:

consists of a specific number of waveform cycles, and each Burst is activated by a trigger event.

#### **Burst for Gating:**

External gating signals are used to control waveforms as well as when the activity of a Burst waveform will occur.

# Set the Burst for N cycles

| UI for the Burst | Burst Source Load                                                   |
|------------------|---------------------------------------------------------------------|
| for N Cycles     | CH1 Burst Internal High Z CH2 Burst Internal High Z                 |
|                  | Parameter 1 - Frequency 10 uHz Frequency 10 uHz Burst Period        |
|                  | Parameter 2                                                         |
|                  | Parameter 4 Burst Period 1.000,000,000 Burst Period 1.000,000,000 s |
|                  | Parameter 5                                                         |
|                  | Burst period                                                        |
|                  | 100001 100001 Trigger                                               |
|                  | 0.0 mitpp                                                           |
|                  | Burst waveform                                                      |
|                  | Free: <100mHz Period: >10s Duty: 2 00:10 & P                        |
|                  |                                                                     |
| <b>a</b> .       |                                                                     |
| Steps            | 1. In the UI for sine wave, square wave, triangle                   |
|                  | wave, pulse wave, noise wav <u>e or a</u> rbitrary                  |
|                  | wave, after the function key <b>Burst</b> is pressed,               |
|                  | bursts will be generated                                            |
|                  | ourses will be generated.                                           |
|                  | 2. You can select waveform functions by pressing                    |
|                  | Waveform. For instance, if you select "Sine"                        |
|                  | (sine wave), the waveform and parameters can                        |
|                  | he displayed after you proce Wayoform and                           |
|                  | be displayed after you press waveform, and                          |
|                  | then you can change parameters. Refer to "Sine                      |
|                  | Wave Output" for more details. You can go                           |
|                  | back to the Burst mode screen by pressing                           |
|                  | Burst                                                               |
|                  | Duist.                                                              |
| $\wedge$         | Select a channel for configuration before configuring               |
| Note             | waveform parameters. You can select the                             |
|                  | sorrosponding sharped by pressing CH1/CH2. The                      |
|                  |                                                                     |
|                  | corresponding channel area in the UI will become                    |
|                  | brighter.                                                           |
|                  |                                                                     |
|                  | 3. Press <b>F1</b> to select the N Cycles.                          |
|                  |                                                                     |
|                  | 4. Press F1 to set the Burst Period within the                      |
|                  | range of 20ns to 500s (Min = Cycles * Period).                      |
|                  | 5 Press <b>F2</b> to set the Cycle Number (i.e. the                 |
|                  | o. 1103 12 to set the cycle i value (i.e., the                      |
|                  | number of waveform cycles to be output for                          |
|                  | each Burst for N cycles). The range is 1-                           |

# G≝INSTEK

|      | 1,000,000 cycles. If you choose "Unlimited", a continuous waveform will be output until a trigger event is received.                                                                                                    |
|------|----------------------------------------------------------------------------------------------------|
| Note | In the Burst mode, the upper limit of the carrier<br>frequency will be half of the original maximum carrier<br>frequency. Take sine wave as an example. The<br>maximum carrier frequency is 200 MHz. After you<br>press <b>Waveform</b> to set the carrier frequency to 200<br>MHz, and successively press the soft key Burst,<br><b>Waveform</b> , or Burst again, you can see that the<br>original carrier frequency will change to 100 MHz.                                                                                                    |
| Тір  | • The burst period should increase to adapt to the specified number of cycles, if necessary.                                                                                                    |
|      | • For an unlimited number of Bursts, an external or manual trigger source is required to activate Bursts (except for internal trigger source).                                                                                                    |
|      | <ul> <li>6. Press F4 to select a trigger source. "Internal" means that an internal signal source will be used. "External" means that an external signal source which uses the Ext/Fsk/Trig interface on the rear panel will be used. In case of external signal source, you can choose "Positive/Negative" ("Positive": an option for outputting trigger signals during rising; "Negative": an option for outputting trigger signals during trigger signals during falling) after pressing "Slope". "Manual" means an option for manual triggering. In the UI for the Burst for N cycles, once Trigger for the current channel on the front panel is pressed, a Burst will be output.</li> </ul> |

Set the Burst for gating

| UI for the Burst |                                                                                      | Burst Sou                                                                                 | rce Load                                                       |                                                                                                    |                                                                     |                                         |
|------------------|--------------------------------------------------------------------------------------|-------------------------------------------------------------------------------------------|----------------------------------------------------------------|----------------------------------------------------------------------------------------------------|---------------------------------------------------------------------|-----------------------------------------|
| for Gating       |                                                                                      | CH1 Burst Inte                                                                            | rnal High Z                                                    | CH2 Burst In                                                                                                    | iternal High Z                                                      |                                         |
| e                | Parameter 1 -                                                                        | Frequency                                                                                 | 10 uHz                                                         | Frequency                                                                                                    | 10 uHz                                                              | Polarity                                |
|                  | Parameter 2 –                                                                        | Amplitude                                                                                 | 1.000 Vpp                                                      | Amplitude                                                                                                    | 1.000 Vpp                                                           |                                         |
|                  | Parameter 3 –                                                                        | DC Offset                                                                                 | 0.0 mVdc                                                       | DC Offset                                                                                                    | 0.0 mVdc                                                            |                                         |
|                  | Parameter 4 –                                                                        | Polarity                                                                                  | Positive                                                       | Polarity                                                                                                    | Positive                                                            |                                         |
|                  | Burst period —<br>Burst waveform —                                                   | 50.5 mmp<br>50 mmp<br>50 mmp<br>50 mmp<br>Freq: <100mHz                                   | s<br>Period: >10s                                              | 000 mmp 1000<br>00 mmp 000 mmp 000 mmp 0000 mmp 000000 mmp 0000 mmp 00000 mmp 0000 mmp 00000 mmp 00000 mmp 00000 mmp 00000 mmp 00000 mmp 00000 mmp 00000 mmp 00000 mmp 00000 mmp 00000 mmp 00000 mmp 00000 mmp 00000 mmp 00000 mmp 00000 mmp 00000 mmp 00000 mmp 00000 mmp 00000 mmp 00000 mmp 00000000 | 00:10                                                               | Return                                  |
| Steps            | 1. In the wave, function                                                             | UI for sine<br>pulse wave<br>on key <b>Bur</b>                                            | wave, :<br>e or arb<br>s <b>t</b> .                            | square wa<br>vitrary wa                                                                                                    | ave, tria<br>ve, pres                                               | ngle<br>s the                           |
|                  | 2. You ca<br>Wave<br>(sine v<br>be dis<br>then y<br>Wave                             | an select wa<br>form. For in<br>wave), the w<br>played after<br>ou can chan<br>Output" fo | nveform<br>nstance<br>vavefor<br>r you p<br>nge par<br>r more  | n function<br>, if you se<br>m and pa<br>ress Wav<br>ameters.<br>details.                                                                                                    | ns by pre<br>elect "Sir<br>urameter<br><b>eform</b> , a<br>Refer to | essing<br>ne"<br>rs can<br>and<br>"Sine |
| Note             | Select a ch<br>waveform<br>correspon<br>correspon<br>brighter.                       | nannel for co<br>parameters.<br>ding channe<br>ding channe                                | onfigura<br>. You ca<br>el by pre<br>el area i                 | ntion befor<br>In select th<br>essing CH <sup>-1</sup><br>In the UI w                                                                                                    | e configu<br>1e<br>1/CH2. T<br>ill becom                            | uring<br>The<br>ne                      |
|                  | <ol> <li>Press</li> <li>You ca<br/>gating<br/>setting<br/>applic<br/>When</li> </ol> | F2 to select<br>an choose "<br>signals by<br>g is "Positiv<br>able to the<br>the gating s | "Gatin<br>Positiv<br>pressir<br>e". The<br>Burst n<br>signal o | g".<br>e" or "Ne<br>ng <b>F1</b> . The<br>polarity<br>node for g<br>of the inst                                                                                                    | gative"<br>e default<br>for gatin<br>gating or<br>rument            | :<br>າg is<br>າly.<br>at the            |

[Mod/FSK/Trig] connector on the rear panel is a "High Level" or "Low Level", Bursts will be output.

## **Frequency Counter**

The frequency counter is designed to measure the signals within the frequency range of 100 mHz to 200 MHz. The **[10MHz In/Out/Counter**] connector on the rear panel is used to receive signals from the frequency counter by default. The frequency counter will keep operating after startup, until the connector is set to the external clock input or clock output.

|                         |                                 | Parameter 1                                                                  | Parameter 2                                             | Parameter 3                                 | Parameter 4                                       |                               |
|-------------------------|---------------------------------|------------------------------------------------------------------------------|---------------------------------------------------------|---------------------------------------------|---------------------------------------------------|-------------------------------|
| UI for the<br>Frequency |                                 | Coupling<br>DC                                                               | Sensitivity<br>Low                                      | HFR<br>OFF                                  | Trigger Level<br>0 mV                             | Coupling                      |
| Counter                 |                                 |                                                                              | Frequency: <10                                          | 0mHz                                        |                                                   | Sensitivity                   |
|                         |                                 |                                                                              | ,                                                       |                                             |                                                   |                               |
|                         |                                 | Period: ><br>Duty: ?                                                         |                                                         | +Width: ?<br>-Width: ?                      |                                                   | Trigger Level                 |
|                         |                                 |                                                                              |                                                         |                                             |                                                   |                               |
|                         |                                 | Freq: <100mHz                                                                | Period: >10s                                            | Duty: ?                                     | 03:27 🖏 🗎                                         |                               |
| Steps                   | 1. Pr<br>pa<br>2. C<br>[1<br>pa | ress the func<br>anel to enter<br>onnect the si<br><b>0MHz In/O</b><br>anel. | tion key<br>the frequ<br>gnal to b<br>u <b>t/Coun</b> t | Counter<br>aency co<br>e measu<br>ter] conn | on the fr<br>unter scr<br>ared to the<br>ector on | cont<br>een.<br>e<br>the rear |
|                         | 3. S€                           | et the freque                                                                | ncy coun                                                | ter:                                        |                                                   |                               |
|                         | •                               | Press <b>F1</b> to<br><b>F1</b> or <b>F2</b> to<br>the couplin               | select "(<br>shift bet                                  | Coupling<br>ween <b>A</b><br>of input       | g". Then j<br>C or DC,<br>signals.                | press<br>and set              |

Press F2 to select "Sensitivity". Then press F1-F3 to shift High/Media/Low.
 For signals with small amplitude, select "Media" or "High" for their sensitivity. For low- frequency signals with large amplitude or those with slow rising edge, select "Low" for their sensitivity. In this way, the measurements will be more accurate.

- Press F3 to select "HF Rejection". Then press F1 or F2 to switch it ON or OFF.
  HF rejection is designed to filter high frequency components (HFC) during measurement of low-frequency signals for more accurate measurements.
  If you want to measure low-frequency signals with the frequency less than 1 kHz, switch on HF rejection to eliminate the high-frequency noise interference. If you want to measure high-frequency signals with the frequency larger than 1 kHz, switch off HF rejection.
- Press F4 to select "Trigger Level". Turn the knob to change the current digit indicated by the cursor. Move the cursor side to side by pressing the direction keys; alternatively, use the numeric keypad to enter the value. Next, select the desired unit from the menu on the right side. The range of trigger level is -2.5 V to 2.5 V. After setting is completed, the frequency counter will measure those signals based on the current settings. If readings are unstable, repeat the adjustment procedure above until the indications become stable.
- 4. Frequency, duty cycle, positive PW and negative PW are visible on the frequency counter screen.

## Utility Settings

Press the function key **Utility** to enter the System Options menu. The user can set the display parameters, CH1/CH2 settings, interface settings and system parameters of the signal generator. Press **Utility** again to exit the System Options menu.

#### UI for the Utility

| Model:                   | AFG-4210H    | Display   |   |
|--------------------------|--------------|-----------|---|
| Version:                 | V1.0.1.0.1   |           |   |
| Series:                  | 2334007      | CH1/2 Set |   |
|                          |              | Dual      |   |
|                          |              | I/O Setup | • |
|                          |              | System    |   |
| Freq:<100mHz Parind:≥10s | Duby 2 03:27 |           |   |

## **Display Settings**

### Backlight

| Steps | 1. | Press the function key <b>Utility</b> . Press <b>F1</b> to<br>select "Display". Press <b>F1</b> again to select<br>"Backlight".                                                                                                    |
|-------|----|----------------------------------------------------------------------------------------------------|
|       | 2. | Turn the <b>knob</b> to change the current digit<br>indicated by the cursor. Move the cursor side<br>to side by pressing the direction keys<br>(), b; alternatively, use the <b>numeric</b><br><b>keypad</b> to enter the brightness value (%). The<br>brightness range is 0% to 100%. |

### Screen Saver

If there is no action within the preset screen saver time, the screen will enter the screen saver mode (the screen will deactivate, i.e., "Blank Screen"). The operation interface can be displayed again after any key is pressing.

| Steps | 1. | Press the function key <b>Utility</b> . Press <b>F1</b> to select "Display". Press <b>F2</b> to select "Screen Saver". Then choose to switch it ON/OFF. |
|-------|----|----------------------------------------------------------------------------------------------------|
|       | 2. | When the screen saver is switched ON, you can set the screen saver time. Turn the <b>knob</b> to                                                        |
change the current digit indicated by the cursor. Move the cursor side to side by pressing the direction keys (), ); alternatively, use the **numeric keypad** to enter the screen saver time in minute. The range of the screen saver time is 1 to 60 minutes.

#### Separator

The user can set the separator for the data to be displayed on the screen.

| Steps | 1. | Press the function key <b>Utility</b> Press <b>F1</b> to select |
|-------|----|-----------------------------------------------------------------|
|       |    | "Display". Press <b>F3</b> to select a separator.               |
|       | r  | After <b>E1 E2</b> is pressed the constator can be              |

2. After **F1-F3** is pressed, the separator can be switched among comma, space and none.

Take the frequency parameter value as an example:

| Comma | 1.000,000 |
|-------|-----------|
| Space | 1.000 000 |
| None  | 1.000000  |

# CH1/CH2 Settings

| Steps 1 | . Press the function key <b>Utility</b> . Press <b>F2</b> to select "CH1/CH2 Settings".                                                         |
|---------|----------------------------------------------------------------------------------------------------|
| 2       | <ul> <li>Press F1 to select "CH1 Synchronization".</li> <li>Press F1 to enable synchronization. Press F2 to disable synchronization.</li> </ul> |
| 3       | <ul> <li>Press F2 to select "CH2 Synchronization".</li> <li>Press F1 to enable synchronization. Press F2 to disable synchronization.</li> </ul> |

### **Dual CH Settings**

Steps

1. Press the function key **Utility**. Press **F3** to

select "Dual CH".

- 2. After entering the Dual CH Settings screen, you can set the frequency coupling, amplitude coupling and tracking.
- Press F1 to set the frequency coupling. Press
   F1 or F2 to switch it ON/OFF.
- 4. Press F2 to set the amplitude coupling. Press
  F1 or F2 to switch it ON/OFF.
- 5. Press **F3** to set the tracking. Press **F1-F3** to switch it ON/OFF, or invert it.

# I/O Settings

Steps

- Press the function key Utility. Press F4 to select "I/O Settings". Press F1 to enter the next menu.
  - 2. Press **F1** to automatically acquire the IP address of the instrument.
  - 3. Press **F2** to manually configure the IP address. Such settings contain the IP address, netmask and gateway. The physical address displayed on the screen cannot be modified. After the user defines the network parameter settings of the signal generator such as IP address, the user has to wait for more than 2s and reboot the machine in order to make them effective.
    - Press **F1** to select the "IP Address". Use the numeric keypad and knob to enter the desired IP address. Its format is nnn.nnn.nnn.nnn; wherein the range of the first "nnn" is 1 to 223 (except 127), and that of the remaining three "nnn" is 0 to 255. You are kindly advised to consult your network administrator for an available IP address.
    - Press the soft key F2 to select the

"Netmask". Use the numeric keypad and knob to enter the desired netmask address. The format of the default netmask is nnn.nnn.nnn; wherein the range of "nnn" is 0 to 255. You are kindly advised to consult your network administrator for an available IP address.

• Press F3 to select the "Gateway". Use the numeric keypad and knob to enter the desired gateway address. The format of the default gateway is nnn.nnn.nnn; wherein the range of the first "nnn" is 1 to 223 (except 127), and that of the remaining three "nnn" is 0 to 255. You are kindly advised to consult your network administrator for an available IP address.

System Settings

Language

Press the function key **Utility**. Press **F5** to select "System Settings". Press **F1** to switch the display language.

#### Beeper

Press the function key **Utility**. Press **F5** to select "System Settings". Press **F2** to switch ON or OFF the beeper.

### **Clock Reference**

The internal clock reference is available. An external clock reference from **[10MHz In/ Out/ Counter]** on the rear panel is also acceptable. Moreover, a clock reference can be output by the [Ref Clk Out] connector for the use by other devices.

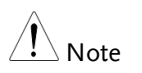

The amplitude of signals from [10MHz In/Out/Counter] must be larger than 1 V. Press the function key **Utility**. Press **F5** to select "System Settings". Press **F3** to select the Clock Reference, and press this soft key again to switch "Internal/External".

| Note | The internal clock reference is the "Clock Reference"<br>by default. When an external clock reference is<br>required, switch to "External", and then the source of<br>the clock reference will be switched off; |
|------|----------------------------------------------------------------------------------------------------|
|      | You must switch the "Clock Reference" to "Internal"<br>before switching on the clock reference output option.<br>After the clock output is switched on, the frequency<br>counter function will be disabled.     |

### Clock Output

Press the function key **Utility**. Press **F5** to select "System Settings". Press **F4** to select the "Clock Output"; click the "Clock Output" menu and press this soft key again to switch "ON/OFF".

### Date

Press the function key **Utility**. Press **F5** to select "System Settings". Next, successively press **F5** and **F1** to select the "Date". Turn the **knob** to change the current digit indicated by the cursor. Move the cursor side to side by pressing the direction keys **G**/**D**.

### Upgrade

Press the function key Utility. Press F5 to select "System".

Insert the USB storage device to the USB connector on the front panel of the instrument.

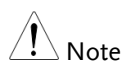

If no USB storage device is inserted, the "Firmware Upgrade" menu will be disabled.

Press **F5** to select "More". Press **F2** to select "Upgrade". After that, the instrument will automatically identify whether an upgrade package is available. If yes, automatic upgrade will be performed.

| Note    | If the firmware upgrade fails, the error code will appear. Error codes and messages are provided in Table 2. |                                                                          |  |
|---------|----------------------------------------------------------------------------------------------------|--------------------------------------------------------------------------|--|
| Table 2 | Error code                                                                                                   | Error message                                                            |  |
| Table Z | 2                                                                                                    | The file size is too large.                                              |  |
|         | 3                                                                                                    | An error occurs while the firmware file is read.                         |  |
|         | 4                                                                                                    | An error occurs while the firmware file is verified.                     |  |
|         | 5                                                                                                    | The firmware type flag is incorrect.                                     |  |
|         | 6                                                                                                    | The instrument version cannot be upgraded to the firmware file version.  |  |
|         | 7                                                                                                    | The instrument model does not match that specified in the firmware file. |  |

### Save/Recall

The instrument settings can be stored as files in the internal memory or an external USB storage device. The internal memory of the instrument can store up to 16 instrument settings. If you want to store more settings, please use a USB storage device. For any settings file stored in the USB storage device, please use the extension "CFG". You can restore the settings already stored from the files in the internal memory or USB storage device.

| UI for the  | /INTER/AFG-4210H_Setting | /            |         |           | Satura       | )                             |
|-------------|--------------------------|--------------|---------|-----------|--------------|-------------------------------|
| Save/Recall | Nam                      | e Date       | Size    |           | Setup<br>Arb | Save/Recall<br>Operation menu |
|             | Freq: <100mHz            | Period: >10s | Duty: ? | 03:30 🖏 🔒 |              | /                             |

#### **Operation Procedure**

Press the function key **Save/Recall** on the front panel to enter the Save/Recall menu. Press **F1** to enter the setup interface.

- If you want to store the settings in the internal memory, you have to press F1 to choose "Media" and then press F1 again to choose "Internal ". Press F6 to go back to the main Save/Recall menu. Press F2 to choose "New". Enter a file name. Finally, press F1 to complete the storage procedure. (The file size is indicated on the right side of the file. If 0B is displayed, it means that this is an empty file.)
- A Note
- You can overwrite any files already selected by pressing F3.
- You can recall settings by selecting the desired file and then pressing F4.
- By pressing F5, you can delete the files already selected in the internal memory.
- If you want to store settings in a USB storage device, you have to insert it to the USB interface on the front panel. Press F1 to select "Media". Press F2 to select "USB Device". Press F6 to go back to the main Save/Recall menu. Press F2 to choose "New". Enter a file name. Finally, press F1 to complete the storage procedure. Press the function key Save/Recall on the front panel to enter the Save/Recall menu. Press F2 to enter the UI for arbitrary wave.

 If you want to recall any arbitrary wave stored in the internal memory, just press F1 to choose "Media" and then press F1 again to choose "Internal". Press F6 to go back to the main Save/Recall menu. Press F2 to recall the arbitrary wave.

 If you want to recall any arbitrary wave stored in the USB storage device, just press F1 to choose "Media" and then press F2 to choose "USB Device". Press F6 to go back to the main Save/Recall menu. Press F2 to recall the arbitrary wave.

| $\wedge$ | You can delete any files already selected by pressing |
|----------|-------------------------------------------------------|
| / Note   | F3.                                                   |

### Set to the Factory Defaults (Preset)

Press the function key **Preset**. Press **F1** to restore the instrument settings to the factory defaults. The factory default parameters are listed below:

| Output configuration         | Factory defaults   |  |
|------------------------------|--------------------|--|
| Signal output switch for CH1 | OFF                |  |
| Signal output switch for CH2 | OFF                |  |
| Function                     | Sine wave          |  |
| Frequency                    | 1.000 000 000 kHz  |  |
| Amplitude/offset             | 1.000 Vpp/0.0 mVdc |  |

| Waveform configuration        | Factory defaults  |
|-------------------------------|-------------------|
| Frequency                     | 1.000 000 000 kHz |
| Amplitude                     | 1.000 Vpp         |
| Offset                        | 0.0 mVdc          |
| Initial phase                 | 0deg              |
| Symmetry                      | 50.00%            |
| Pulse Width                   | 500.000 us        |
| Duty cycle                    | 50.00%            |
| Lead time                     | 1.953 us          |
| Trail time                    | 1.953 us          |
| Harmonic wave type            | Even harmonics    |
| Total count of harmonic waves | 2                 |
| Harmonic order number         | 2                 |

GWINSTEK

| Harmonic amplitude | 1.000 Vpp |
|--------------------|-----------|
| Harmonic phase     | 0deg      |

| Modulation waveform      | Factory defaults   |  |
|--------------------------|--------------------|--|
| Modulation type          | AM                 |  |
| Modulation waveform      | Sine wave          |  |
| AM frequency             | 100.000 000 000 Hz |  |
| Modulation depth         | 100.00%            |  |
| Signal source            | Internal           |  |
| Modulation frequency     | 100.000 000 000 Hz |  |
| Frequency shift          | 100.000 000 Hz     |  |
| PM frequency             | 100.000 000 Hz     |  |
| Phase deviation          | 0deg               |  |
| PWM rate                 | 100.000 000 Hz     |  |
| Duty cycle skew          | 0.00%              |  |
| ASK rate                 | 100.000 000 Hz     |  |
| ASK amplitude            | 1.000 Vpp          |  |
| PSK rate                 | 100.000 000 Hz     |  |
| Phase deviation for PSK  | 0deg               |  |
| FSK rate                 | 100.000 000 Hz     |  |
| Hopping Frequency        | 100.000 000 Hz     |  |
| Hopping Frequency 1      | 100.000 000 Hz     |  |
| Hopping Frequency 2      | 100.000 000 Hz     |  |
| Hopping Frequency 3      | 100.000 000 Hz     |  |
| Code Rate                | 100.000 000 Hz     |  |
| Phase deviation for BPSK | 180deg             |  |
| Data source              | Code PN15          |  |
| Keying frequency         | 100.000 000 Hz     |  |
| Duration of Oscillation  | 100.000 us         |  |

| Sweep            | Factory defaults  |
|------------------|-------------------|
| Sweep time       | 1.000 000 000 s   |
| Sweep mode       | Linear sweep      |
| Start frequency  | 100.000 000 Hz    |
| Stop frequency   | 1.000 000 000 kHz |
| Center frequency | 550.000 000 Hz    |
| Frequency range  | 900.000 000 Hz    |
| Trigger source   | Internal          |

**GETTING STARTED** 

Slope

Positive

| Burst            | Factory defaults |
|------------------|------------------|
| Trigger interval | 1.000 000 000 s  |
| Burst mode       | N cycles         |
| Cycle number     | 1                |
| Trigger source   | Internal         |
| Slope            | Positive         |
| Polarity         | Positive         |

| Frequency counter | Factory defaults |
|-------------------|------------------|
| Coupling          | DC               |
| Sensitivity       | Low              |
| HF rejection      | OFF              |
| Trigger level     | 0 mV             |

| Utility             | Factory defaults           |
|---------------------|----------------------------|
| Backlight           | 50.00%                     |
| Screen saver        | ON                         |
| Screen saver time   | 30 minutes                 |
| Separator           | Space                      |
| CH1 synchronization | OFF                        |
| CH2 synchronization | OFF                        |
| CH1 loading         | High impedance             |
| CH2 loading         | High impedance             |
| IP Address          | 192.168.001.100            |
| Gateway             | 192.168.001.001            |
| Netmask             | 255.255.255.000            |
| Language            | Please refer to the actual |
|                     | machine received.          |
| Beeper              | ON                         |
| Clock reference     | Internal                   |

# Channel (CH1/CH2) Function Settings

### Set the load value

For each output terminal of two channels on the front panel, the signal generator provides a 50  $\Omega$  constant output impedance in series. If the actual load impedance differs from the specified value, neither the amplitude nor the level for shift displayed will match the voltage level of the unit under test (UUT). The load impedance setting is provided herein to help the user match the displayed voltage with the desired load.

### Setting procedure for CH1 or CH2 load value

| Steps | <ol> <li>Press the function key CH1/CH2 to enter<br/>"CH1/CH2 Settings".</li> </ol>                                                                                                    |
|-------|----------------------------------------------------------------------------------------------------|
|       | 2. Press <b>F1</b> to select a load. Press <b>F1</b> or <b>F2</b> to switch to 50 ohm or High Impedance. Press CH1/CH2 on the front panel to switch the channel.                                                                                                    |
| Tip   | Each output terminal on the front panel has a 50 $\Omega$ constant output impedance in series. If the actual load differs from the specified value, the displayed voltage level will not match the actual level, regardless of which value has been specified for this parameter. |

### Sync Int

Our instrument can output the synchronization signals of fundamental waves (except noise), arbitrary waves (except DC), harmonic waves, sweep waves, Burst waveforms, and modulation waveforms via a single channel or simultaneously via two channels. Such signal is output from the **[Sync Int]** connector on the front panel.

| Steps |
|-------|
|-------|

#### 1. Synchronous switching

Enable or disable the synchronization signals from the [Sync Int] connector. Press **Utility** to set "CH1 Synchronization/CH2 Synchronization". Choose to switch "ON" or "OFF" the the synchronization signal output. It remains "OFF" by default. Synchronization signals will be sent to the [Sync Int] connector. When synchronization signals are switched off, the output level at the [Sync Int] connector is a low logic level.

# 2. Synchronization signals of various waveforms

- For sine wave, square wave, triangle wave, and pulse wave, synchronization signals are square waves with the duty cycle of 50%. When a waveform output is positive, in comparison with 0 V voltage (or DC offset value), synchronization signals will be high levels of the TTL. When a waveform output is negative, in comparison with 0 V voltage (or DC offset value), synchronization signals will be low levels of the TTL.
- For arbitrary waves, synchronization signals are square waves with variable duty cycle. When the output waveform amplitude reaches a specific value, synchronization signals will be high levels of the TTL.
- For harmonic waves, synchronization signals are based on the harmonic order and are square waves with variable duty cycle. When the output waveform amplitude is positive, synchronization signals will be high levels of the TTL.
- For AM, FM, PM and PWM, synchronization signals are based on the

modulation frequency during internal modulation and are square waves with the duty cycle of 50%. In the first half period of the modulation waveform, synchronization signals will be high levels of the TTL. During external modulation, no synchronization signal will be output.

- For ASK, FSK, PSK, BPSK, 3FSK and 4FSK, synchronization signals are based on the keying frequency and are square waves with the duty cycle of 50%. During external modulation, no synchronization signal will be output.
- For OSK, synchronization signals are based on the keying frequency and are square waves with the duty cycle of 50%. During oscillation starting of the internal crystal oscillator, synchronization signals will be high levels of the TTL.

• For a Burst for N cycles, when the Burst starts, synchronization signals will be high levels of the TTL. At the point where a specified number of cycles ends, synchronization signals will be low levels of the TTL (if the waveform has a related initial phase, it may not be the zero crossing).

For an unlimited number of pulse bursts, their synchronization signals are the same as those of continuous waveforms.

• For Bursts for external gating, synchronization signals will follow their gating signals.

Note Note

Such signal will not become the low level of TTL until the last period ends (if the waveform has a related initial phase, it may not be the zero crossing).

# Remote Control

### Establishing a Remote Connection

AFG-4000 has 2 remote communication interfaces which are USB and LAN. These two communication modes can be used simultaneously.

## Using the USB Interface

| Description              | Communication via USB interface, using USB Device TMC mode. |                                                                                                    |  |
|--------------------------|-------------------------------------------------------------|----------------------------------------------------------------------------------------------------|--|
| Interface                | Connect the USB cable to the rear panel USB B (slave) port. |                                                                                                    |  |
| Connection and operation | 1.                                                          | Use the USB cable to connect the <b>USB Device</b><br><b>Interface</b> on the rear panel of the signal<br>generator to the USB interface of the PC.                                                                                                    |  |
| 2.<br>3.                 |                                                             | To use USB communication, you need to use<br>the "NI Visa" software of NI (National<br>Instruments Corporation);                                                                                                    |  |
|                          |                                                             | After connecting to the host computer<br>through the USB slave interface on the rear<br>panel, open the "NI Visa" software, as shown<br>in the figure above, select View -> Refresh in<br>the menu bar of Measurement & Automation<br>Explorer, when the connection is successful,<br>click on the drop-down arrow of "Devices and<br>Interfaces" in "My System" menu , the serial<br>number of AFG-4000 and the USB Interface<br>number will be displayed on the right side of<br>the page. |  |

| AFG-4210H "US80::0x2148::0x0064::2334004::INSTR" - Measurement & Automation Explorer<br>File Edit View Tools Help |                                                                                                 |  |  |
|----------------------------------------------------------------------------------------------------|-------------------------------------------------------------------------------------------------|--|--|
| V System                                                                                                    | 🚉 🖬 🛱                                                                                           |  |  |
|                                                                                                    | USB0::0x2148::0x0064-:2334004::INSTR<br>Device Type: USB Instrument<br>VISA Alias on My System: |  |  |

#### Function Measurement

Click the "Open VISA Test Panel" key on the page to pop up the VISA Test Panel, click the Input/Output key in the VISA Test Panel, in the Select or Enter Command box, you can execute all statements including query, setting, measurement, reading and etc. When requiring to query, enter the corresponding query Command and then click the "Query" key to run the Command. Enter the corresponding Command when requiring to operate setting and measurement action and then click the "Write" key. Enter the corresponding Command when requiring to operate reading action and then click the "Read" key. Refer to Command List.

| USB0::0x2148::0x0064::2334004::INSTR                                                                                                    |                                               |                                        | - 🗆 🗙 |
|----------------------------------------------------------------------------------------------------|-----------------------------------------------|----------------------------------------|-------|
| Configuration 📕 Input/Output                                                                                                    | Advanced NI I/                                | /O Trace Help                          |       |
| Bas: I/O Line Control USB Control<br>Select or Enter Command<br>TDN/'P 2024 (2)<br>Write Query Read<br>Were mode A<br>GWINSTEK, AFG-4210H, 2334004, V1.0.1.0.0V ha | Read Status Byte Clear<br>SCII,/hexadecimal V | Return Data<br>Read Operat<br>No Error | ton   |

Enter the query Command "\*IDN?" as shown above, and the instrument identification information such as manufacturer, model, serial number and software version will be returned. The message "Read Operation No Error" is displayed in the Return Data window. Exit remote .Send System:Loacl Command from PC. NOTE: USB is a hot-swap device, which can be disconnected or connected at any time.

Using the LAN Interface

#### Direct connection

| Description                 | When using the LAN interface, set the relevant parameters on the front panel.                                                                                                    |  |  |
|-----------------------------|----------------------------------------------------------------------------------------------------|--|--|
| Interface                   | Connect the LAN cable to the rear panel LAN port.                                                                                                    |  |  |
| Parameter<br>settings       | Interface:         LAN           Lan Boot Mode:         Manual           IP Address:         192.168.000.101           NetMask:         255.255.255.000           GateWay:         192.168.000.001           Mac Address:         98-89-24-52-A6-6C           Host Name:         AFG                                                              |  |  |
| Parameter<br>description    | <ul> <li>Mode: Choose DHCP (obtain IP address automatically) or Manual (set IP address manually);</li> <li>IP Address: ranging from 1.0.0.0 to 223.255.255.255; (excluding 127.nnn.nnn);</li> <li>Subnet Mask: ranging from 1.0.0.0 to 255.255.255;</li> <li>Gateway: ranging from 1.0.0.0 to 223.255.255.255 (excluding 127.nnn.nnn);</li> </ul> |  |  |
| Exit remote<br>control mode | .Send System:Local Command from PC<br>WARNING: LAN is a hot-swap device,<br>which can be disconnected or connected at<br>any time.                                                                                                    |  |  |

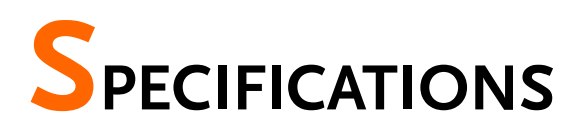

# Specifications

This chapter lists the technical specifications and general technical specifications of the function generator. Unless otherwise stated, the technical specifications apply to the following conditions:

- The instrument has been preheated for 60 minutes before use.
- The instrument is in the calibration cycle and has been self-calibrated.

"Typical" and "nominal" for this product are defined as follows:

- Typical: Refers to the performance of the product under certain conditions.
- Nominal: Refers to the approximate value under product application process.

| Waveform             |                                                             |   |
|----------------------|-------------------------------------------------------------|---|
| Standard<br>waveform | Sine, Square, Triangle, Pule, Noise, Arbitrary,<br>Harmonic |   |
| Channel number       | AFG-4125E                                                   | 1 |
|                      | AFG-4125AE                                                  | 1 |
|                      | AFG-4225E                                                   |   |
|                      | AFG-4235                                                    |   |
|                      | AFG-4260                                                    | 2 |
|                      | AFG-4280                                                    | 2 |
|                      | AFG-4210H                                                   |   |
|                      | AFG-4225H                                                   |   |

#### Arbitrary

| Arbitrary<br>Function                            | Built-in   |                 |  |
|--------------------------------------------------|------------|-----------------|--|
|                                                  | AFG-4125E  |                 |  |
| - II                                             | AFG-4125AE | 125 MSa/s       |  |
| Sampling rate<br>(user-editable<br>sampling rate | AFG-4225E  |                 |  |
|                                                  | AFG-4235   |                 |  |
| range from                                       | AFG-4260   |                 |  |
| $2\mu Sa/s$ to                                   | AFG-4280   | -500 WISa/ S    |  |
| 62.5MSa/s)                                       | AFG-4210H  | 7               |  |
|                                                  | AFG-4225H  | 1.25 GSa/s      |  |
|                                                  | AFG-4125E  |                 |  |
|                                                  | AFG-4125AE | 15 MHz          |  |
|                                                  | AFG-4225E  |                 |  |
| -                                                | AFG-4235   |                 |  |
| Repetition Rate                                  | AFG-4260   |                 |  |
|                                                  | AFG-4280   | 30 MHz          |  |
|                                                  | AFG-4210H  |                 |  |
|                                                  | AFG-4225H  |                 |  |
|                                                  | AFG-4125E  | to 16K points   |  |
|                                                  | AFG-4125AE |                 |  |
|                                                  | AFG-4225E  |                 |  |
| Waveform                                         | AFG-4235   |                 |  |
| Length                                           | AFG-4260   | 2 to 10M points |  |
| -                                                | AFG-4280   |                 |  |
|                                                  | AFG-4210H  |                 |  |
|                                                  | AFG-4225H  |                 |  |
|                                                  | AFG-4125E  |                 |  |
|                                                  | AFG-4125AE | 14 bits         |  |
|                                                  | AFG-4225E  |                 |  |
| Amplitude                                        | AFG-4235   |                 |  |
| Resolution                                       | AFG-4260   |                 |  |
|                                                  | AFG-4280   | 16 bits         |  |
|                                                  | AFG-4210H  |                 |  |
|                                                  | AFG-4225H  |                 |  |

|                               | AFG-4125E  |                               |  |
|-------------------------------|------------|-------------------------------|--|
|                               | AFG-4125AE | <10 ns                        |  |
|                               | AFG-4225E  |                               |  |
| Minimum rise<br>and fall time | AFG-4235   |                               |  |
|                               | AFG-4260   | <b>1 2 1 2</b>                |  |
|                               | AFG-4280   |                               |  |
|                               | AFG-4210H  |                               |  |
|                               | AFG-4225H  | <5 ns                         |  |
|                               | AFG-4125E  |                               |  |
|                               | AFG-4125AE |                               |  |
|                               | AFG-4225E  |                               |  |
|                               | AFG-4235   | 8 70                          |  |
| Jitter                        | AFG-4260   |                               |  |
|                               | AFG-4280   |                               |  |
|                               | AFG-4210H  |                               |  |
|                               | AFG-4225H  |                               |  |
| Non-volatile                  | 32 MB      |                               |  |
| memory                        | AFG-4125E  |                               |  |
|                               | AFG-4125AE | 2 to 16384 points             |  |
|                               | AFG-4225E  |                               |  |
| User defined                  | AFG-4235   |                               |  |
| output section                | AFG-4260   |                               |  |
| output occuon                 | AFG-4280   | 2 to 10,240,000 points        |  |
|                               | AFG-4210H  |                               |  |
|                               | AFG-4225H  |                               |  |
|                               | AFG-4125E  |                               |  |
|                               | AFG-4125AE | 2 to 16384 points             |  |
|                               | AFG-4225E  |                               |  |
| User-defined                  | AFG-4235   |                               |  |
| output marker                 | AFG-4260   | <b>0</b> 1 10 <b>0</b> 40 000 |  |
| segment                       | AFG-4280   | 2 to 10,240,000 points        |  |
|                               | AFG-4210H  |                               |  |
|                               | AFG-4225H  |                               |  |

#### Frequency characteristics

Frequency resolution: 1 µHz or 10 significant figures;

Frequency error: ±1 ppm;

Frequency aging rate: ±1 ppm per year.

| 1 7 0 0  |            |           |
|----------|------------|-----------|
| Sine     | AFG-4125E  |           |
|          | AFG-4125AE | 25 MHz    |
|          | AFG-4225E  |           |
|          | AFG-4235   | 35 MHz    |
|          | AFG-4260   | 60 MHz    |
|          | AFG-4280   | 80 MHz    |
|          | AFG-4210H  | 100 MHz   |
|          | AFG-4225H  | 250 MHz   |
|          | AFG-4125E  |           |
|          | AFG-4125AE | 5 MHz     |
|          | AFG-4225E  | 7         |
|          | AFG-4235   | 15 MHz    |
| Square   | AFG-4260   |           |
|          | AFG-4280   | 30 MHz    |
|          | AFG-4210H  |           |
|          | AFG-4225H  | 50 MHz    |
| Pulse    | AFG-4125E  |           |
|          | AFG-4125AE | 5 MHz     |
|          | AFG-4225E  |           |
|          | AFG-4235   | 15 MHz    |
|          | AFG-4260   |           |
|          | AFG-4280   |           |
|          | AFG-4210H  | -25 MHZ   |
|          | AFG-4225H  |           |
| Triangle | AFG-4125E  |           |
|          | AFG-4125AE | 1 MHz     |
|          | AFG-4225E  |           |
|          | AFG-4235   |           |
|          | AFG-4260   |           |
|          | AFG-4280   |           |
|          | AFG-4210H  |           |
|          | AFG-4225H  | 5 MHz     |
|          | AFG-4125E  | 25 MHz BW |

|                        | AFG-4125AE |                     |
|------------------------|------------|---------------------|
|                        | AFG-4225E  |                     |
| Noise(-3dB)            | AFG-4235   | 35 MHz BW           |
|                        | AFG-4260   | 60 MHz BW           |
|                        | AFG-4280   | 80 MHz BW           |
|                        | AFG-4210H  | 100 MHz BW          |
|                        | AFG-4225H  | 120 MHz BW          |
|                        | AFG-4125E  |                     |
|                        | AFG-4125AE | 12.5 MHz            |
|                        | AFG-4225E  |                     |
|                        | AFG-4235   | 17.5 MHz            |
| Harmonic               | AFG-4260   | 30 MHz              |
|                        | AFG-4280   | 40 MHz              |
|                        | AFG-4210H  | 50 MHz              |
|                        | AFG-4225H  | 125 MHz             |
|                        | AFG-4125E  |                     |
| frequency<br>stability | AFG-4125AE |                     |
|                        | AFG-4225E  |                     |
|                        | AFG-4235   | ±2 ppm at 25°C±5°C  |
|                        | AFG-4260   |                     |
| 2                      | AFG-4280   | 1                   |
|                        | AFG-4210H  | 1                   |
|                        | AFG-4225H  | ±1 ppm at 0°C -40°C |

Amplitude characteristics (not specifically marked, the default load is  $50\Omega$ )

| Output<br>amplitude | AFG-4125E  | 1mVpp to 10Vpp (≤ 25MHz,                                                         |
|---------------------|------------|----------------------------------------------------------------------------------|
|                     | AFG-4125AE | into $50\Omega$ . 2mVpp to 20 Vpp                                                |
|                     | AFG-4225E  | open-circuit)                                                                    |
|                     | AFG-4235   | $1 \text{m vpp to 5 vpp} (\leq 60 \text{vHz}, \text{into 500, 2mVpp to 10 Vpp})$ |
|                     | AFG-4260   | open-circuit )                                                                   |
|                     | AFG-4280   | 1mVpp to 2.5Vpp ( $\leq$ 100MHz ,                                                |
|                     | AFG-4210H  | into 50Ω. 2mVpp to 5 Vpp<br>open-circuit)                                        |
|                     | AFG-4225H  | 1mVpp to 10Vpp (≤ 40MHz,<br>into 50Ω. 2mVpp to 20 Vpp<br>open-circuit)           |

|                       |                                                 | 1mVpp to 5Vpp (≤80MHz,<br>into 50Ω. 2mVpp to 10 Vpp<br>open-circuit)<br>1mVpp to 2.5Vpp (≤120MHz,<br>into 50Ω. 2mVpp to 5 Vpp<br>open-circuit)<br>1mVpp to 1Vpp (≤250MHz,<br>into 50Ω. 2mVpp to 2 Vpp<br>open-circuit) |
|-----------------------|-------------------------------------------------|----------------------------------------------------------------------------------------------------|
|                       | AFG-4125E                                       |                                                                                                    |
|                       | AFG-4125AE                                      | ≤10MHz: ±0.2dB                                                                                                    |
|                       | AFG-4225E                                       | ≤60MHz: ±0.3dB                                                                                                    |
|                       | AFG-4235                                        | ≤100MHz: ±0.5dB                                                                                                    |
|                       | AFG-4260                                        | (relative to 100 kHz Sine                                                                                                    |
|                       | AFG-4280                                        | wave, 1 Vpp,50Ω)                                                                                                    |
| Bandwidth<br>flatness | AFG-4210H                                       |                                                                                                    |
|                       | AFG-4225H                                       | ≤10MHz: ±0.2dB<br>≤60MHz: ±0.3dB<br>≤100MHz: ±0.5dB<br>≤160MHz: ±1dB<br>≤250MHz: ±1.5dB<br>(relative to 1kHz Sine wave, 1<br>Vpp,50Ω)                                                                                  |
| Amplitude<br>accuracy | AFG-4125E                                       | _                                                                                                    |
|                       | AFG-4125AE                                      | _                                                                                                    |
|                       | AFG-4225E                                       | $\pm (2\% \text{ of setting } \pm 1)$                                                                                                    |
|                       | AFG-4235                                        | mVpp)(1kHz sine, 0V                                                                                                    |
|                       | AFG-4260                                        | offset,>10 mVpp)                                                                                                    |
|                       | AFG-4280                                        |                                                                                                    |
|                       | AFG-4210H                                       |                                                                                                    |
|                       | AFG-4225H                                       |                                                                                                    |
| Amplitude resolution  | 0.1mVpp or 4 digits (<br>1mVpp)                 | The amplitude $\geq$ 1Vpp is                                                                                                    |
| Output<br>impedance   | 50Ω (typical)                                   |                                                                                                    |
| Output<br>protection  | Short circuit protection disconnects when over  | on, output automatically<br>erloaded.                                                                                                    |
| DC offset range       | ± (10 Vpk – Amplitude Vpp/2), (High resistance) |                                                                                                    |

|                  | AFG-4125E                                        |                                                              |
|------------------|--------------------------------------------------|--------------------------------------------------------------|
|                  | AFG-4125AE                                       | $\pm (3\% \text{ of }   \text{setting}   + 5 \text{ mV} +$   |
|                  | AFG-4225E                                        | amplitude v pp * 0.5%)                                       |
| DC offset        | AFG-4235                                         |                                                              |
| accuracy         | AFG-4260                                         |                                                              |
|                  | AFG-4280                                         | $\pm (1 \% \text{ of }   \text{setting}   + 5 \text{ mV} + $ |
|                  | AFG-4210H                                        |                                                              |
|                  | AFG-4225H                                        |                                                              |
|                  | 0.1 mVpp or 4 digits (The amplitude > 1 Vpp is 1 |                                                              |
| Unset resolution | mVpp)                                            |                                                              |

#### Waveform characteristics

| onic |
|------|
|------|

| onic                                            |            |                                                                                                    |  |
|-------------------------------------------------|------------|----------------------------------------------------------------------------------------------------|--|
|                                                 | AFG-4125E  | Tunical (OdBm)                                                                                                    |  |
|                                                 | AFG-4125AE | DC to $25 \text{MHz} < 50 \text{dB}_2$                                                                                   |  |
|                                                 | AFG-4225E  | -DC to 251/11 12. <-500DC                                                                                                |  |
|                                                 | AFG-4235   | Typical (0dBm)                                                                                                    |  |
|                                                 | AFG-4260   | DC to 1MHz: <-65dBc                                                                                                    |  |
| Harmonic<br>distortion (DC<br>Offset set to 0V) | AFG-4280   | 1MHz to 10MHz: <-60dBc                                                                                                   |  |
|                                                 | AFG-4210H  | 10MHz to 60MHz: <-55dBc<br>60MHz to 100MHz: <-50dBc                                                                      |  |
|                                                 | AFG-4225H  | Typical (0dBm)<br>DC to 1MHz: <-65dBc<br>1MHz to 10MHz: <-60dBc<br>10MHz to 120MHz: <-50dBc<br>120MHz to 200MHz: <-45dBc |  |
| Total harmonic<br>distortion                    | AFG-4125E  |                                                                                                    |  |
|                                                 | AFG-4125AE | <0.1%, 10 Hz to 20 kHz, 1                                                                                                |  |
|                                                 | AFG-4225E  | vpp                                                                                                    |  |
|                                                 | AFG-4235   |                                                                                                    |  |
|                                                 | AFG-4260   | 1                                                                                                    |  |
|                                                 | AFG-4280   | <0.05 %, 10 Hz to 20 kHz, 1                                                                                              |  |
|                                                 | AFG-4210H  | vpp                                                                                                    |  |
|                                                 | AFG-4225H  |                                                                                                    |  |
|                                                 | AFG-4125E  |                                                                                                    |  |
| Non-harmonic                                    | AFG-4125AE | 1 ypical (UdBm)                                                                                                    |  |
| distortion                                      | AFG-4225E  | -\$25MHZ: \$-45aBC                                                                                                    |  |
|                                                 | AFG-4235   | Typical (0dBm)                                                                                                    |  |

|                | AFG-4260                        | ≤10MHz: <-70dBc                                                                                                    |
|----------------|---------------------------------|----------------------------------------------------------------------------------------------------|
|                | AFG-4280                        | >10MHz: <-70dBc + 6dB/                                                                                                    |
|                | AFG-4210H                       | octave                                                                                                    |
|                | AFG-4225H                       |                                                                                                    |
|                | Typical (0dBm, 10)              | kHz offset)                                                                                                    |
| Phase noise    | 10MHz: ≤-110dBc/                | /Hz                                                                                                    |
| Square         |                                 |                                                                                                    |
|                | AFG-4125E                       |                                                                                                    |
|                | AFG-4125AE                      | <30ns                                                                                                    |
|                | AFG-4225E                       |                                                                                                    |
|                | AFG-4235                        |                                                                                                    |
| Rise/Fall time | AFG-4260                        | < <sup>9</sup> 77 c                                                                                                    |
|                | AFG-4280                        | <8ns                                                                                                    |
|                | AFG-4210H                       |                                                                                                    |
|                | AFG-4225H                       | <5ns                                                                                                    |
| Overshoot      | AFG-4125E                       |                                                                                                    |
|                | AFG-4125AE                      | $\frac{1}{1} \frac{1}{2} \frac{1}{2} \frac{1}$ |
|                | AFG-4225E                       | (1 v pp, 3052)                                                                                                    |
|                | AFG-4235                        |                                                                                                    |
|                | AFG-4260                        |                                                                                                    |
|                | AFG-4280                        | [ypical (100 kHz, 1 Vpp)< 3%,                                                                                                    |
|                | AFG-4210H                       | (1 vpp, 50s2)                                                                                                    |
|                | AFG-4225H                       |                                                                                                    |
| Duty cycle     | 50.0% (Fixed)                   |                                                                                                    |
| Triangle       |                                 |                                                                                                    |
| Linearity      | < 0.1% of peak out<br>symmetry) | put (Typical 1 kHz, 1 Vpp, 50%                                                                                                    |
| Symmetry       | 0.0% to 100.0%                  |                                                                                                    |

### Pulse

| i uise              |                      |                                        |
|---------------------|----------------------|----------------------------------------|
|                     | AFG-4125E            |                                        |
|                     | AFG-4125AE           | 200 ns to 1000 ks                      |
|                     | AFG-4225E            |                                        |
|                     | AFG-4235             | 66.667 ns to 1000 ks                   |
| Duty                | AFG-4260             |                                        |
|                     | AFG-4280             | 40 ns to 1000 ks                       |
|                     | AFG-4210H            |                                        |
|                     | AFG-4225H            | 20 ns to 1000 ks                       |
|                     | AFG-4125E            |                                        |
|                     | AFG-4125AE           | ≥ 48ns                                 |
|                     | AFG-4225E            |                                        |
| <b>D</b> 1 1470 141 | AFG-4235             | ≥ 18ns                                 |
| Pulse Width         | AFG-4260             |                                        |
|                     | AFG-4280             | ≥ 12ns                                 |
|                     | AFG-4210H            |                                        |
|                     | AFG-4225H            | ≥7ns                                   |
| Duty cycle          | 0.1% to 99.9% (limit | ited by frequency setting)             |
| Rise/Fall time      | AFG-4125E            |                                        |
|                     | AFG-4125AE           | setting)                               |
|                     | AFG-4225E            | octurig)                               |
|                     | AFG-4235             |                                        |
|                     | AFG-4260             | ≥ 8ns (limited by pulse width          |
|                     | AFG-4280             | setting)                               |
|                     | AFG-4210H            |                                        |
|                     | AFG-4225H            | ≥ 7ns (limited by pulse width setting) |
|                     | AFG-4125E            |                                        |
|                     | AFG-4125AE           | Typical (100 kHz, 1 Vpp) < 5%          |
|                     | AFG-4225E            |                                        |
|                     | AFG-4235             |                                        |
| Overshoot           | AFG-4260             |                                        |
|                     | AFG-4280             | Typical (100 kHz, 1 Vpp) < 3%          |
|                     | AFG-4210H            |                                        |
|                     | AFG-4225H            |                                        |
| Noise               |                      |                                        |

| Туре                  | Gaussian white noise           |                     |
|-----------------------|--------------------------------|---------------------|
| X                     | AFG-4125E                      |                     |
|                       | AFG-4125AE                     | 25MHz BW            |
|                       | AFG-4225E                      |                     |
| Bandwidth             | AFG-4235                       | 35MHz BW            |
| (-3dB)                | AFG-4260                       | 60MHz BW            |
|                       | AFG-4280                       | 80MHz BW            |
|                       | AFG-4210H                      | 100MHz BW           |
|                       | AFG-4225H                      | 120MHz BW           |
| Harmonic              |                                |                     |
| Harmonic order        | ≤16                            |                     |
| Frequency<br>Range    | AFG-4125E                      |                     |
|                       | AFG-4125AE                     | 1µHz to 12.5MHz     |
|                       | AFG-4225E                      |                     |
|                       | AFG-4235                       | 1µHz to17.5MHz      |
|                       | AFG-4260                       | 1µHz to 30MHz       |
|                       | AFG-4280                       | 1µHz to 40MHz       |
|                       | AFG-4210H                      | 1µHz to 50MHz       |
|                       | AFG-4225H                      | 1µHz to 125MHz      |
| Harmonic type         | Odd, even, sequence, custom    |                     |
| Harmonic<br>amplitude | The amplitude of each          | harmonic can be set |
| Harmonic phase        | Each harmonic phase can be set |                     |

| Modulation Characteristics                       |                                                         |  |
|--------------------------------------------------|---------------------------------------------------------|--|
| AM                                               |                                                         |  |
| Carrier                                          | Sine, Square, Ramp, ARB(except DC) (ARB length is 8192) |  |
| Modulated signal source                          | Internal or External                                    |  |
| Internal<br>modulation<br>waveform               | Sin, Square, Ramp, Noise, ARB                           |  |
| Internal<br>amplitude<br>modulation<br>frequency | 2 mHz to 1 MHz                                          |  |

| Depth            | 0% to 120%                                                             |  |
|------------------|------------------------------------------------------------------------|--|
| DSBAM            |                                                                        |  |
| Carrier          | Sine, Square, Ramp                                                     |  |
| Modulated        | Internal or External                                                   |  |
| signal source    |                                                                        |  |
| Internal         | Sine, Square, Ramp                                                     |  |
| modulation       |                                                                        |  |
| waveform         |                                                                        |  |
| Internal         | 2 mHz to 1 MHz                                                         |  |
| amplitude        |                                                                        |  |
| modulation       |                                                                        |  |
| frequency        |                                                                        |  |
| Depth            | 0% to 100%                                                             |  |
| FM               |                                                                        |  |
|                  | Sine, Square, Ramp, ARB(except DC) (ARB length is                      |  |
| Carrier          |                                                                        |  |
|                  | 8192)                                                                  |  |
| Modulated        | Internal or External                                                   |  |
| signal source    |                                                                        |  |
| Internal         |                                                                        |  |
| modulation       | Sine, square, ramp, noise, ARB                                         |  |
| waveform         |                                                                        |  |
| Internal         |                                                                        |  |
| amplitude        | 2 mHz to 1 MHz                                                         |  |
| modulation       |                                                                        |  |
| frequency        |                                                                        |  |
| -                | $2 \text{ mHz} \le \text{offset} \le \min$ (carrier frequency, carrier |  |
| Frequency offset | maximum frequency carrier frequency) by default,                       |  |
|                  | the smaller of the two                                                 |  |
| PM               |                                                                        |  |
| Comien           | Sine, square, ramp, ARB (except DC) (ARB length is                     |  |
| Carrier          | 8192)                                                                  |  |
| Modulated        |                                                                        |  |
| signal source    | Internal or External                                                   |  |
| Internal         |                                                                        |  |
| modulation       | Sina square ramp poise ARB                                             |  |
| mountation       | Sine, square, ramp, noise, rixb                                        |  |
| Internal         |                                                                        |  |
| amplitudo        |                                                                        |  |
| modulation       | 2 mHz to 1 MHz                                                         |  |
| frequency        |                                                                        |  |
| Phase deviation  |                                                                        |  |
| range            | 0° to 180°                                                             |  |
|                  |                                                                        |  |

| PWM                                              |                                                                                                    |
|--------------------------------------------------|----------------------------------------------------------------------------------------------------|
| Carrier                                          | Pulse                                                                                                 |
| Modulated signal source                          | Internal or External                                                                                  |
| Internal<br>modulation<br>waveform               | Sine, square, ramp, noise, ARB (except DC) (ARB length is 8192)                                       |
| Internal<br>amplitude<br>modulation<br>frequency | 2 mHz to 1 MHz                                                                                        |
| Offset                                           | Offset 0 to min (min is the smaller value of pulse<br>wave duty cycle and 100%-pulse wave duty cycle) |
| ASK                                              |                                                                                                    |
| Carrier                                          | Sine, square, ramp, ARB (ARB length is 8192)                                                          |
| Modulated signal source                          | Internal or External                                                                                  |
| Internal<br>modulation<br>waveform               | 50% duty cycle Square                                                                                 |
| ASK frequency                                    | 2 mHz to 1MHz                                                                                         |
| PSK                                              |                                                                                                    |
| Carrier                                          | Sine, square, ramp, ARB (ARB length is 8192)                                                          |
| Modulated signal source                          | Internal or External                                                                                  |
| Internal<br>modulation<br>waveform               | 50% duty cycle Square                                                                                 |
| PSK frequency                                    | 2 mHz to 1MHz                                                                                         |
| FSK                                              | ·                                                                                                    |
| Carrier                                          | Sine, square, ramp, ARB (ARB length is 8192)                                                          |
| Modulated signal source                          | Internal or External                                                                                  |
| Internal<br>modulation<br>waveform               | 50% duty cycle Square                                                                                 |
| FSK frequency                                    | 2 mHz to 1MHz                                                                                         |
| 3FSK                                             |                                                                                                    |
| Carrier                                          | Sine, square, ramp, ARB (ARB length is 8192)                                                          |
| Modulated<br>signal source                       | Internal                                                                                              |

| Internal         |                                              |  |  |
|------------------|----------------------------------------------|--|--|
| modulation       | 50% duty cycle Square                        |  |  |
| waveform         |                                              |  |  |
| FSK frequency    | 2 mHz to 1MHz                                |  |  |
| 4FSK             |                                              |  |  |
| Carrier          | Sine, square, ramp, ARB (ARB length is 8192) |  |  |
| Modulated        | Internal                                     |  |  |
| signal source    | litteritat                                   |  |  |
| Internal         |                                              |  |  |
| modulation       | 50% duty cycle Square                        |  |  |
| waveform         |                                              |  |  |
| FSK frequency    | 2 mHz to 1MHz                                |  |  |
| BPSK             |                                              |  |  |
| Carrier          | Sine, square, ramp, ARB (ARB length is 8192) |  |  |
| Modulated        | Internal                                     |  |  |
| signal source    | litteritat                                   |  |  |
| Internal         |                                              |  |  |
| modulation       | 50% duty cycle Square                        |  |  |
| waveform         |                                              |  |  |
| BPSK frequency   | 2 mHz to 1MHz                                |  |  |
| QPSK             |                                              |  |  |
| Carrier          | Sine, square, ramp, ARB (ARB length is 8192) |  |  |
| Modulated        | Latowa al                                    |  |  |
| signal source    | Internal                                     |  |  |
| Internal         |                                              |  |  |
| modulation       | 50% duty cycle Square                        |  |  |
| waveform         |                                              |  |  |
| QPSK frequency   | 2 mHz to 1MHz                                |  |  |
| OSK              |                                              |  |  |
| Carrier          | Sine wave                                    |  |  |
| Modulated        | Internal                                     |  |  |
| signal source    | Internal                                     |  |  |
| Internal         |                                              |  |  |
| modulation       | 50% duty cycle Square                        |  |  |
| waveform         |                                              |  |  |
| Oscillation time | <u>8ns to 249.75s</u>                        |  |  |
| OSK frequency    | 2 mHz to 1MHz                                |  |  |
| SUM              |                                              |  |  |
| Carrier          | Sine, square, ramp                           |  |  |
| Modulated        | Internal or External                         |  |  |
| signal source    | Internal OF External                         |  |  |
| Internal         | Sine, square, ramp, noise, ARB               |  |  |

| modulation        |                                                 |            |                 |  |
|-------------------|-------------------------------------------------|------------|-----------------|--|
| Internal          |                                                 |            |                 |  |
| amplitude         | 2 mHz to 1                                      | MHz        |                 |  |
| modulation        | 2 111 12 10 1                                   |            |                 |  |
| frequency         |                                                 |            |                 |  |
| Depth             | 0% to 100%                                      |            |                 |  |
| Sweep Characteris | tics                                            |            |                 |  |
| Carrier           | Sine, square, ramp, ARB (except DC) (ARB length |            |                 |  |
| Currer            | is 8192)                                        |            |                 |  |
| Minimum           |                                                 |            |                 |  |
| starting          | 1uHz                                            |            |                 |  |
| frequency         |                                                 |            |                 |  |
|                   |                                                 | AFG-4125E  |                 |  |
|                   |                                                 | AFG-4125AE | 25 MHz          |  |
|                   |                                                 | AFG-4225E  |                 |  |
|                   | Sine                                            | AFG-4235   | 35 MHz          |  |
|                   | wave                                            | AFG-4260   | 60 MHz          |  |
|                   |                                                 | AFG-4280   | 80 MHz          |  |
|                   |                                                 | AFG-4210H  | 100 MHz         |  |
|                   |                                                 | AFG-4225H  | 250 MHz         |  |
|                   |                                                 | AFG-4125E  |                 |  |
|                   |                                                 | AFG-4125AE | 5 MHz           |  |
|                   |                                                 | AFG-4225E  |                 |  |
|                   | Square<br>wave                                  | AFG-4235   | 15 MHz          |  |
|                   |                                                 | AFG-4260   |                 |  |
| Maximum stan      |                                                 | AFG-4280   | 30 MHz          |  |
| frequency         |                                                 | AFG-4210H  |                 |  |
| irequency         |                                                 | AFG-4225H  | 50 MHz          |  |
|                   |                                                 | AFG-4125E  |                 |  |
|                   |                                                 | AFG-4125AE | 1 MHz           |  |
|                   |                                                 | AFG-4225E  |                 |  |
|                   | Triangle                                        | AFG-4235   |                 |  |
|                   | wave                                            | AFG-4260   | 3 MHz           |  |
|                   |                                                 | AFG-4280   |                 |  |
|                   |                                                 | AFG-4210H  |                 |  |
|                   |                                                 | AFG-4225H  | 5 MHz           |  |
|                   | Arbitrary<br>wave                               | AFG-4125E  |                 |  |
|                   |                                                 | AFG-4125AE | 15 MHz          |  |
|                   |                                                 | AFG-4225E  |                 |  |
|                   |                                                 | AFG-4235   | 15MHz (built-in |  |
|                   |                                                 | AFG-4260   | waveform) or    |  |

|                            |                                              | AFG-4280               | 25MHz (user-        |
|----------------------------|----------------------------------------------|------------------------|---------------------|
|                            |                                              | AFG-4210H              | defined waveform)   |
|                            |                                              | AFG-4225H              |                     |
| Types                      | Linear, loga                                 | arithmic, Step         |                     |
| Sweep direction            | Up / Dowr                                    | 1                      |                     |
| Sweep time                 | 1 ms 至 500                                   | s±0.1%                 |                     |
| Trigger source             | Internal, ex                                 | ternal, manual         |                     |
| <b>Burst Characteristi</b> | cs                                           |                        |                     |
| Manafarma                  | Sine, square, ramp, pulse, Noise(Except N    |                        |                     |
| Waveform                   | Cycle), ARB (Except DC) (ARB length is 8192) |                        |                     |
| Types                      | Count (1 to                                  | 1000,000 cycles), Infi | <u>nite</u> , gated |
| Trigger source             | Internal, Ex                                 | ternal, Manual         |                     |
| Carrier                    | 2mHz to BI                                   | NI / D                 |                     |
| frequency                  | 2mmz to by                                   | N/ 2                   |                     |
| Trigger cycle              | 20ns - 500 s                                 | (Min = Cycles * Peric  | od)                 |
| Gated source               | External tri                                 | gger                   |                     |

| Counter Specifications                               |                                                                                           |  |
|------------------------------------------------------|-------------------------------------------------------------------------------------------|--|
| Measurement function                                 | Frequency, period, positive pulse width, negative pulse width, duty cycle                 |  |
| Frequency<br>Range                                   | 100 mHz - 200 MHz                                                                         |  |
| Frequency resolution                                 | 7 digits                                                                                  |  |
| Coupling<br>method                                   | AC, DC                                                                                    |  |
| Voltage range and sensitivity (non-modulated signal) |                                                                                           |  |
| DC offset range                                      | ±1.5 V                                                                                    |  |
| DC coupling                                          | 100 mHz ~ 100 MHz: 250 mVpp - 5 Vpp (AC+DC)<br>100 Hz ~ 200 MHz: 400 mVpp - 5 Vpp (AC+DC) |  |

| AC coupling                                     | 1 Hz ~ 100 MHz: 250 mVpp - 5 Vpp<br>100 Hz ~ 200 MHz: 400 mVpp - 5 Vpp |
|-------------------------------------------------|------------------------------------------------------------------------|
| Pulse width<br>and duty<br>cycle<br>measurement | 1 Hz ~ 10 MHz(250 mVpp ~ 5 Vpp)                                        |
| Input resistance                                | 1 MΩ                                                                   |
| Sensitivity                                     | Can be set high, medium and low                                        |

| Trigger level<br>range       | ±2.5 V         |
|------------------------------|----------------|
|                              |                |
| Power Amplifier C            | haracteristics |
| Max Output<br>Power          | 10W            |
| Gain                         | X10            |
| Bandwidth (at<br>full power) | 5 Hz to100 kHz |
| Offset                       | <7%            |
| Input<br>Impedance           | 10 kΩ          |
| Output<br>Impedance          | < 2Ω           |
| Max Input<br>Voltage         | 2 Vpp          |
| Max Output<br>Voltage        | 20 Vpp         |
| Max Output<br>Power          | 5 V/us         |

| Input/Output Characteristics         |                                                                                                    |  |  |
|--------------------------------------|----------------------------------------------------------------------------------------------------|--|--|
| Channel                              | Channel copy, amplitude syn, frequency syn, align                                                                     |  |  |
| coupling                             | phase                                                                                                    |  |  |
| External modulation input            |                                                                                                    |  |  |
| Input frequency range                | DC - 100 kHz (Due to hardware limitations, it is best to set the external modulation frequency to be less than 20KHz) |  |  |
| Input level<br>range                 | ± 1V full scale                                                                                                    |  |  |
| Input<br>impedance                   | 10 kΩ (typical)                                                                                                    |  |  |
| External trigger in                  | iput                                                                                                    |  |  |
| Level                                | TTL-compatible                                                                                                    |  |  |
| Slope                                | Rising or falling (selectable)                                                                                        |  |  |
| Pulse Width                          | >100ns                                                                                                    |  |  |
| External clock input (Counter input) |                                                                                                    |  |  |
| Impedance                            | 1MΩ, AC coupling                                                                                                    |  |  |
| Input level                          | 1Vpp to 2 2Vpp                                                                                                    |  |  |
| range                                | 1 v pp to 5.5 v pp                                                                                                    |  |  |
| Lock time                            | <1s                                                                                                    |  |  |
| Lock range                           | 10 MHz ± 50Hz                                                                                                    |  |  |

| Internal clock output |                   |  |
|-----------------------|-------------------|--|
| Frequency             | 10 MHz ± 50Hz     |  |
| Impedance             | 50 Ω, DC coupling |  |
| Amplitude             | 1.2Vpp (50Ω)      |  |
| Sync Output           |                   |  |
| Level                 | 3.3V (LVTTL)      |  |
| Impedance             | 50 Ω, DC coupling |  |
| Maximum               | 1MHz              |  |
| frequency             |                   |  |

# **General Specifications**

# Display

| Feature                    | Description                         |                           |  |
|----------------------------|-------------------------------------|---------------------------|--|
| Туре                       | 8-inch color LCD display            |                           |  |
| Resolution                 | 800 Horizontal ×480 Vertical pixels |                           |  |
| Color                      | 65536 colors, 16 bits, TFT          |                           |  |
|                            | AFG-4235                            |                           |  |
| Touch comoon               | AFG-4260                            |                           |  |
| capacitive                 | AFG-4280                            | Multi-touch               |  |
|                            | AFG-4210H                           |                           |  |
|                            | AFG-4225H                           |                           |  |
|                            | AFG-4125E                           |                           |  |
|                            | AFG-4125AE                          | USB Host, USB Device      |  |
|                            | AFG-4225E                           |                           |  |
| Communication<br>Interface | AFG-4235                            |                           |  |
|                            | AFG-4260                            |                           |  |
|                            | AFG-4280                            | USB Host, USB Device, LAN |  |
|                            | AFG-4210H                           |                           |  |
|                            | AFG-4225H                           |                           |  |

### Power

| Feature | Description                     |
|---------|---------------------------------|
| Voltage | 100 - 240 V (± 10%), 50 / 60 Hz |
| Power   | Less than 50VA                  |
|         |                                 |
| Fuse    | 250V, F2AL                      |

# Environment

| Feature         | Description                            |  |  |
|-----------------|----------------------------------------|--|--|
| Temperature     | Satisfy the specification: 18°C~28°C   |  |  |
|                 | Working temperature: 0°C~40°C          |  |  |
|                 | Storage temperature: -20°C $\sim$ 60°C |  |  |
|                 | Humidity: <70%                         |  |  |
| Installation    | CAT II                                 |  |  |
| category        |                                        |  |  |
| Relative        | Less than $35^{\circ}C: \le 90\%$      |  |  |
| humidity        | 35°C to 40°C: ≤ 60%                    |  |  |
| Height          | Operating 3,000 meters                 |  |  |
|                 | Non-operation 12,000 meters            |  |  |
| Pollution       | IEC 61010 dogree 2 Indeer use          |  |  |
| Degree          | The offolio degree 2, mator use        |  |  |
| Safety designed | EN61010-1                              |  |  |
| Cooling method  | Smart fan cooling                      |  |  |

# **Mechanical Specification**

| Feature   | Description                                      |
|-----------|--------------------------------------------------|
| Dimension | 340 mm (Length) × 177 mm (Height) × 90mm (Width) |
| Weight    | Approx. 2.5 kg                                   |

#### Adjustment interval:

The recommended calibration interval is one year.

# Build-in wave list

| Feature      | Description                                       |  |  |  |
|--------------|---------------------------------------------------|--|--|--|
| Common       |                                                   |  |  |  |
| DC           | Direct current                                    |  |  |  |
| AbsSine      | Absolute sine                                     |  |  |  |
| AbsSineHalf  | Absolute half-sine                                |  |  |  |
| AmpALT       | Gain oscillation curve                            |  |  |  |
| AttALT       | Attenuation oscillation curve                     |  |  |  |
| GaussPulse   | Gauss pulse                                       |  |  |  |
| NegRamp      | Negative ramp                                     |  |  |  |
| NPulse       | Negative pluse                                    |  |  |  |
| PPulse       | Positive pluse                                    |  |  |  |
| SineTra      | Sine-Tra wave                                     |  |  |  |
| SineVer      | Sine-Ver wave                                     |  |  |  |
| StairDn      | Stair downward                                    |  |  |  |
| StairUP      | Stair upward                                      |  |  |  |
| StairUD      | Stair downward                                    |  |  |  |
| Trapezia     | Trapezia                                          |  |  |  |
| Medical      | · ·                                               |  |  |  |
| Heart        | Heart                                             |  |  |  |
| Cardiac      | Cardiac                                           |  |  |  |
| LFPulse      | Low frequency pulse electrotherapy waveform       |  |  |  |
| Tens1        | Neuroelectric stimulation therapy waveform 1      |  |  |  |
| Tens2        | Neuroelectric stimulation therapy waveform 2      |  |  |  |
| Tens3        | Neuroelectric stimulation therapy waveform 3      |  |  |  |
| EOG          | Electrooculogram                                  |  |  |  |
| EEG          | Electroencephalogram                              |  |  |  |
| Pulseilogram | Ordinary pulse curve                              |  |  |  |
| ResSpeed     | Ordinary expiratory flow rate curve               |  |  |  |
| Standard     |                                                   |  |  |  |
| Indition     | Automobile internal combustion engine ignition    |  |  |  |
| Ignition     | waveform                                          |  |  |  |
|              | Automotive transients due to inductance in the    |  |  |  |
| IPZA         | wiring                                            |  |  |  |
| SP           | Automobile starting profile with oscillation      |  |  |  |
| VR           | Working voltage profile of the car when resetting |  |  |  |
| TP1          | Automotive transients due to power cuts           |  |  |  |
| TP2B         | Car transients due to startup switching off       |  |  |  |
| TP4          | Car working profile during start-up               |  |  |  |
| TP5A         | Car transients due to the power cut of battery    |  |  |  |

| TP5B                   | Car transients due to the power cut of battery  |  |
|------------------------|-------------------------------------------------|--|
| SCR                    | SCR Sintering temperature release map           |  |
| Surge                  | Automobile internal combustion engine ignition  |  |
|                        | waveform                                        |  |
| Math                   |                                                 |  |
| Airy                   | Airy function                                   |  |
| Besselj                | Type I Bessel function                          |  |
| Bessely                | Type II Bessel function                         |  |
| Cauchy                 | Cauchy distribution                             |  |
| X^3                    | Cubic function                                  |  |
| Erf                    | Error function                                  |  |
| Erfc                   | Remnant error function                          |  |
| ErfcInv                | Anti-complement error function                  |  |
| ErfInv                 | Inverse error function                          |  |
| Dirichlet              | Dirichlet function                              |  |
| ExpFall                | Exponential decline function                    |  |
| ExpRise                | Exponential rise function                       |  |
| Laguerre               | Four Laguerre polynomials                       |  |
| Laplace                | Laplace distribution                            |  |
| Legend                 | Five Legendre polynomials                       |  |
| Carros                 | Gaussian distribution, also known as the normal |  |
| Gauss                  | distribution                                    |  |
| HaverSine              | Semi-positive function                          |  |
| Log                    | Base 10 logarithmic function                    |  |
| LogNormal              | Lognormal distribution                          |  |
| Lorentz                | Lorentz function                                |  |
| Maxwell                | Maxwell distribution                            |  |
| Rayleigh               | Rayleigh distribution                           |  |
| Versiera               | Tongue line                                     |  |
| Weibull                | Weber distribution                              |  |
| Ln(x)                  | Natural logarithmic waveform                    |  |
| X^2                    | Square function                                 |  |
| Round                  | Round wave                                      |  |
| Chirp                  | Linear frequency modulation                     |  |
| Rhombus                | Diamond wave                                    |  |
| Trigonometric function |                                                 |  |
| CosH                   | Hyperbolic cosine                               |  |
| Cot                    | Cotangent function                              |  |
| CotHCon                | Hyperbolic cotangent                            |  |
| CotHPro                | Concave hyperbolic cotangent                    |  |
| CscCon                 | Raised hyperbolic cotangent                     |  |
| CscPro                 | Recessed cosecant                               |  |

| CscHCon         | Cosecant                                     |
|-----------------|----------------------------------------------|
| CscHPro         | Raised cosecant                              |
| RecipCon        | Hyperbolic cosecant                          |
| RecipPro        | Depressed hyperbolic cosecant                |
| SecCon          | Raised hyperbolic cosecant                   |
| SecPro          | Reciprocal of the depression                 |
| SecH            | Raised countdown                             |
| Sinc            | Depression secant                            |
| SinH            | Raised secant                                |
| Sqrt            | Hyperbolic secant                            |
| Tan             | Sinc function                                |
| TanH            | Hyperbolic sine                              |
| ACos            | Square root function                         |
| ACosH           | Tangent function                             |
| ACot            | Hyperbolic tangent                           |
| ACotCon         | Inverse cosine function                      |
| ACotPro         | Inverse hyperbolic cosine function           |
| ACotH           | Anti-cotangent function                      |
| ACotHCon        | Inverse cotangent function                   |
| ACotHPro        | Raised inverse cotangent function            |
| ACscCon         | Inverse hyperbolic cotangent function        |
| ACscPro         | Inverse hyperbolic cotangent function        |
| ACscHCon        | Raised inverse hyperbolic cotangent function |
| ACscHPro        | Anti-cosecting function                      |
| ASecCon         | Concave inverse cosecting function           |
| ASecPro         | Raised anti-cosecting function               |
| ASecH           | Anti-hyperbolic cosecant                     |
| ASin            | Inverse hyperbolic cotangent function        |
| ASinH           | Raised inverse hyperbolic cosecant function  |
| ATan            | Inverse cut function                         |
| ATanH           | Inverse tangent function                     |
| Window function | l                                            |
| Bartlett        | Bartlett window                              |
| BarthannWin     | Modified Bartlett window                     |
| Blackman        | Blackman window                              |
| BlackmanH       | BlackmanH window                             |
| BohmanWin       | BohmanWin window                             |
| Boxcar          | Rectangular window                           |
| ChebWin         | Chebyshev window                             |
| FlattopWin      | Flat top window                              |
| Hamming         | Hamming window                               |
| Hanning         | Hanning window                               |
## G≝INSTEK

| Kaiser             | Kaiser window                                   |  |  |  |
|--------------------|-------------------------------------------------|--|--|--|
| NuttakkWub         | The smallest four Blackman-Harris windows       |  |  |  |
| ParzenWin          | Parzen window                                   |  |  |  |
| TaylorWin          | Taylaor window                                  |  |  |  |
| Triang             | Triangle window, also call Fejer window         |  |  |  |
| TukeyWin           | Tukey window                                    |  |  |  |
| Engineering Window |                                                 |  |  |  |
| Butterworth        | Butterworth filter                              |  |  |  |
| Combin             | Combined function                               |  |  |  |
| CPulse             | C-Pulse signal                                  |  |  |  |
| CWPulse            | CW pulse signal                                 |  |  |  |
| RoundsHalf         | Half-round wave                                 |  |  |  |
| BandLimited        | Band limited signal                             |  |  |  |
| BlaseiWave         | Blasting vibration "time-vibration speed" curve |  |  |  |
| Chebyshev1         | Type I Chebyshev filter                         |  |  |  |
| Chebyshev2         | Type II Chebyshev filter                        |  |  |  |
| DampedOsc          | Damped oscillation "time-displacement" curve    |  |  |  |
| DualTone           | Dual audio signal                               |  |  |  |
| Gamma              | Gamma signal                                    |  |  |  |
| GateVibar          | Gate self-vibration signal                      |  |  |  |
| LFMPulse           | Chirp signal                                    |  |  |  |
| MCNoise            | Mechanical construction noise                   |  |  |  |
| Discharge          | NiMH battery discharge curve                    |  |  |  |
| Quake              | Seismic wave                                    |  |  |  |
| Radar              | Radar signal                                    |  |  |  |
| Ripple             | Ripple                                          |  |  |  |
| RoundsPM           | Rounds PM wave                                  |  |  |  |
| StepResp           | Step response signal                            |  |  |  |
| SwingOsc           | Swing oscillation kinetic energy-time curve     |  |  |  |
| TV                 | TV signal                                       |  |  |  |
| Voice              | Voice signal                                    |  |  |  |
| Segment Modulation |                                                 |  |  |  |
| AM                 | Sinusoidal segmented AM wave                    |  |  |  |
| FM                 | Sinusoidal segmented FM wave                    |  |  |  |
| PM                 | Sinusoidal segmented PM wave                    |  |  |  |
| PWM                | Pulse width segmented PWM wave                  |  |  |  |

## Certificate Of Compliance

#### We

#### GOOD WILL INSTRUMENT CO., LTD.

declare that the CE marking mentioned product

satisfies all the technical relations application to the product within the scope of council:

Directive: EMC; LVD; WEEE; RoHS

The product is in conformity with the following standards or other normative documents:

| ◎ EMC                                                                            |                                                                                                    |                                                            |  |  |
|----------------------------------------------------------------------------------|----------------------------------------------------------------------------------------------------|------------------------------------------------------------|--|--|
| EN 61326-1                                                                       | Electrical equipment for measurement, control and laboratory use EMC requirements                                              |                                                            |  |  |
| Conducted & Radiated Emission<br>EN 55011 / EN 55032                             |                                                                                                    | Electrical Fast Transients<br>EN 61000-4-4                 |  |  |
| Current Harmonics<br>EN 61000-3-2 / EN 6                                         | 1000-3-12                                                                                                    | Surge Immunity<br>EN 61000-4-5                             |  |  |
| Voltage Fluctuations<br>EN 61000-3-3 / EN 61000-3-11                             |                                                                                                    | Conducted Susceptibility<br>EN 61000-4-6                   |  |  |
| Electrostatic Discharge<br>EN 61000-4-2                                          |                                                                                                    | Power Frequency Magnetic Field<br>EN 61000-4-8             |  |  |
| Radiated Immunity<br>EN 61000-4-3                                                |                                                                                                    | Voltage Dip/ Interruption<br>EN 61000-4-11 / EN 61000-4-34 |  |  |
| © Safety                                                                         |                                                                                                    |                                                            |  |  |
| EN 61010-1 :                                                                     | Safety requirements for electrical equipment for<br>measurement, control, and laboratory use - Part 1:<br>General requirements |                                                            |  |  |
| GOODWILL INSTR                                                                   | UMENT CO., LTD                                                                                                    |                                                            |  |  |
| Tel: <u>+886-2-2268-0389</u><br>Web: <u>http://www.gv</u><br>marketing@goodwill. | vinstek.com<br>com.tw                                                                                                    | Fax: <u>+886-2-2268-0639</u><br>Email:                     |  |  |
| GOODWILL INSTRUMENT (SUZHOU) CO., LTD.                                           |                                                                                                    |                                                            |  |  |
| No. 521, Zhujiang Road, Snd, Suzhou Jiangsu 215011, China                        |                                                                                                    |                                                            |  |  |
| Tel: <u>+86-512-6661-717</u>                                                     | <u>7</u>                                                                                                    | Fax: <u>+86-512-6661-7277</u>                              |  |  |
| Web: <u>http://www.in</u>                                                        | <u>stek.com.cn</u>                                                                                                    | Email: <u>marketing@instek.com.cn</u>                      |  |  |
| GUUDWILL INSTRUMENT EUKU B.V.<br>Do Bun 54274 5504DC Voldhovon The Notherlands   |                                                                                                    |                                                            |  |  |
| Tel· +31-(0)40-255779                                                            |                                                                                                    | Fax: $+31-(0)40-2541194$                                   |  |  |
| Email: <u>sales@gw-inste</u>                                                     | <u>-</u><br>ek.eu                                                                                                    | -01 (0)10 2011171                                          |  |  |

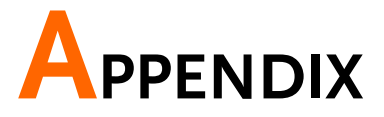

Appendix A: Attachments

- Declaration of Traceable Calibration
- Test Lead
  - AFG-4125E/4125AE: BNC to Alligator Clips Cable \*1
  - AFG-4225E/4235: BNC to Alligator Clips Cable \*2
  - AFG-4260/4280/4210H/4225H: BNC Cable \*2
- USB communication cable \*1
- AC Power Cord \*1

## Appendix B: Care and Cleaning Maintenance

## General maintenance

Do not store or place the instrument in a place where the LCD display will be exposed to direct sunlight for a long time.

Caution Keep sprays, liquids, and solvents away from the instrument to avoid damage.

### Clean

Check the instrument frequently according to usage. Follow these steps to clean the outside of the instrument:

Steps1. Please wipe the dust on the outside of the<br/>instrument with a soft cloth. When cleaning

the LCD screen, be careful not to scratch the transparent LCD protective screen.

2. Wipe the instrument with a damp but nondrying soft cloth, and be sure to disconnect the power supply. Can be scrubbed with mild detergent or clean water. Do not use any abrasive chemical cleaning agents to avoid damaging the instrument.

Warning

Before re-powering the instrument, please make sure it is completely dry to avoid electrical short circuit or even personal injury caused by moisture.

# Appendix C: Troubleshooting

| without any display after pressing the power<br>switch, please follow the steps below:                                                                                                    |
|----------------------------------------------------------------------------------------------------|
|                                                                                                    |
| • Check whether the power connector is connected properly.                                                                                                    |
| • Check whether the voltage selector is in the correct position.                                                                                                    |
| • Check whether the fuse at the power interface meets the specified type and rating, and whether it is blown out (you can pry it off with a flat-blade screwdriver).                         |
| • After completing the above checks, restart the instrument.                                                                                                    |
| • If you still cannot use this product normally, please contact our company and let us serve you.                                                                                            |
| The measured value of the output signal amplitude is inconsistent with the displayed value:                                                                                                  |
| Check whether the actual load value of the<br>signal is consistent with the load value set by<br>the system. For details, see "Set the load value"                                           |
| If you encounter other problems, try resetting<br>settings (see "Clock") or restarting. If you still<br>cannot use this product normally, please<br>contact our company and let us serve you |
|                                                                                                    |

# Certificate Of Compliance

#### We

### GOOD WILL INSTRUMENT CO., LTD.

declare that the CE marking mentioned product

satisfies all the technical relations application to the product within the scope of council:

Directive: EMC; LVD; WEEE; RoHS

The product is in conformity with the following standards or other normative documents:

| ◎ EMC                                                                                                    |                                                                                                    |                                                            |  |  |
|----------------------------------------------------------------------------------------------------|----------------------------------------------------------------------------------------------------|------------------------------------------------------------|--|--|
| EN 61326-1                                                                                                    | Electrical equipment for measurement, control and laboratory use EMC requirements                                              |                                                            |  |  |
| Conducted & Radiated Emission<br>EN 55011 / EN 55032                                                                     |                                                                                                    | Electrical Fast Transients<br>EN 61000-4-4                 |  |  |
| Current Harmonics<br>EN 61000-3-2 / EN 61000-3-12                                                                        |                                                                                                    | Surge Immunity<br>EN 61000-4-5                             |  |  |
| Voltage Fluctuations<br>EN 61000-3-3 / EN 61000-3-11                                                                     |                                                                                                    | Conducted Susceptibility<br>EN 61000-4-6                   |  |  |
| Electrostatic Discharge<br>EN 61000-4-2                                                                                  |                                                                                                    | Power Frequency Magnetic Field<br>EN 61000-4-8             |  |  |
| Radiated Immunity<br>EN 61000-4-3                                                                                        |                                                                                                    | Voltage Dip/ Interruption<br>EN 61000-4-11 / EN 61000-4-34 |  |  |
| © Safety                                                                                                    |                                                                                                    |                                                            |  |  |
| EN 61010-1 :                                                                                                    | Safety requirements for electrical equipment for<br>measurement, control, and laboratory use - Part 1:<br>General requirements |                                                            |  |  |
| GOODWILL INSTR                                                                                                    | UMENT CO., LTD                                                                                                    | •                                                          |  |  |
| No. 7-1, Jhongsing Road, Tucheng District, New Taipei City 236, Taiwan<br>Tel: +886-2-2268-0389<br>Fax: +886-2-2268-0639 |                                                                                                    |                                                            |  |  |
| Web: http://www.gv                                                                                                    | winstek.com                                                                                                    | Email:                                                     |  |  |
| marketing@goodwill.com.tw                                                                                                |                                                                                                    |                                                            |  |  |
| GOODWILL INSTRUMENT (SUZHOU) CO., LTD.<br>No. 521, Zhujiang Road, Snd, Suzhou Jiangsu 215011, China                      |                                                                                                    |                                                            |  |  |
| Tel: <u>+86-512-6661-717</u>                                                                                             | 7                                                                                                    | Fax: <u>+86-512-6661-7277</u>                              |  |  |
| Web: <u>http://www.in</u>                                                                                                | <u>stek.com.cn</u>                                                                                                    | Email: <u>marketing@instek.com.cn</u>                      |  |  |
| GOODWILL INSTR                                                                                                    | UMENT EURO B.V                                                                                                    | V.<br>Notherlands                                          |  |  |
| Tel. $+31-(0)40-255779$                                                                                                  |                                                                                                    | Fax: $+31-(0)40-2541194$                                   |  |  |
| Email: <u>sales@gw-inst</u>                                                                                              | <u>~</u><br>ek.eu                                                                                                    | 1 uni <u>- 01 (0)10 2011171</u>                            |  |  |